# Dell Inspiron 660s Manual de utilizare

Modelul computerului: Inspiron 660s Model de reglementare: D06S Tip de reglementare: D06S001

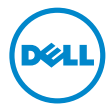

### Note, atenționări și avertismente

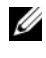

**NOTĂ:** O NOTĂ indică informatii importante care vă ajută să optimizati utilizarea computerului.

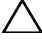

ATENTIE: O ATENTIONARE indică un pericol potențial de deteriorare a componentelor hardware sau de pierdere a datelor dacă nu sunt urmate instructiunile.

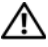

AVERTISMENT: Un AVERTISMENT indică un pericol potențial de deteriorare a bunurilor, de vătămare corporală sau de deces.

Informațiile din acest document pot fi modificate fără notificare. © 2012 Dell Inc. Toate drepturile rezervate.

Este strict interzisă reproducerea sub orice formă a acestor materiale, fără autorizatia scrisă a Dell Inc.

Mărcile comerciale utilizate în acest text: Dell<sup>™</sup>, sigla DELL și Inspiron<sup>™</sup> sunt mărci comerciale ale Dell Inc.; Microsoft<sup>®</sup>, Windows<sup>®</sup> și sigla butonului de start din Windows 👩 sunt fie mărci comerciale, fie mărci comerciale înregistrate ale Microsoft Corporation în Statele Unite ale Americii și/sau în alte tări. Intel<sup>®</sup> și Intel SpeedStep<sup>®</sup> sunt mărci comerciale înregistrate ale Intel Corporation în Statele Unite ale Americii și/sau în alte tări.

Alte mărci comerciale și denumiri comerciale pot fi utilizate în acest document pentru referire fie la entitățile care au drepturi asupra mărcilor și denumirilor, fie la produsele acestora. Dell Inc. neagă orice interes de proprietate asupra mărcilor comerciale și denumirilor comerciale, cu excepția celor care îi aparțin.

# Cuprins

| 1 | Înainte de a începe 9                                      |
|---|------------------------------------------------------------|
|   | Oprirea computerului și<br>a dispozitivelor atașate 9      |
|   | Instrucțiuni de siguranță 9                                |
|   | Instrumente recomandate 10                                 |
| 2 | După ce ați efectuat lucrări<br>în interiorul computerului |
| 3 | Prezentare generală<br>a caracteristicilor tehnice         |
|   | Vedere din interior a computerului dvs 14                  |
|   | Componentele plăcii de sistem 15                           |
| 4 | Capacul computerului 17                                    |
|   | Scoaterea capacului computerului 17                        |
|   | Remontarea capacului computerului 18                       |
| 5 | Carcasa ventilatorului 19                                  |
|   | Scoaterea carcasei ventilatorului                          |
|   | Remontarea carcasei ventilatorului 20                      |

| 6  | Modulele de memorie 21                                                          |
|----|---------------------------------------------------------------------------------|
|    | Scoaterea modulelor de memorie 21                                               |
|    | Remontarea modulelor de memorie 23                                              |
| 7  | Cardurila PCI-Express 27                                                        |
| 1  |                                                                                 |
|    | Scoaterea cardurilor PCI-Express 27                                             |
|    | Remontarea cardurilor PCI-Express 29                                            |
|    | Configurarea computerului după scoaterea sau instalarea cardului PCI-Express 30 |
| 8  | Mini-cardul 31                                                                  |
|    | Scoaterea mini-cardului                                                         |
|    | Remontarea mini-cardului                                                        |
| 9  | Cadrul frontal                                                                  |
|    | Scoaterea cadrului frontal                                                      |
|    | Remontarea cadrului frontal                                                     |
| 10 | Cutia unității 39                                                               |
|    | Scoaterea cutiei unității                                                       |
|    | Remontarea cutiei unității                                                      |

| 11 Unitatea optică 43                           |
|-------------------------------------------------|
| Scoaterea unității optice 43                    |
| Remontarea unității optice 45                   |
| 12 Hard diskul 47                               |
| Scoaterea hard diskului                         |
| Remontarea hard diskului                        |
| 13 Panoul I/O frontal 51                        |
| Scoaterea panoului I/O frontal 51               |
| Remontarea panoului I/O frontal 53              |
| 14 Modulul butonului de alimentare 55           |
| Scoaterea modulului butonului de alimentare     |
| Remontarea modulului butonului<br>de alimentare |
| 15 Sursa de alimentare 59                       |
| Scoaterea sursei de alimentare                  |
| Remontarea sursei de alimentare 61              |

| 16 Ansamblul ventilator/radiator<br>al procesorului6       | 63 |
|------------------------------------------------------------|----|
| Scoaterea ansamblului ventilator/radiator al procesorului  | 63 |
| Remontarea ansamblului ventilator/radiator al procesorului | 65 |
| 17 Procesorul 6                                            | 67 |
| Scoaterea procesorului                                     | 67 |
| Remontarea procesorului                                    | 68 |
| 18 Bateria rotundă 7                                       | 71 |
| Scoaterea bateriei rotunde                                 | 71 |
| Remontarea bateriei rotunde                                | 72 |
| 19 Placa de sistem 7                                       | 73 |
| Scoaterea plăcii de sistem                                 | 73 |
| Remontarea plăcii de sistem                                | 75 |
| Introducerea etichetei de service<br>în sistemul BIOS      | 76 |

| 20 Utilitarul System Setup<br>(Configurare sistem)        | 7  |
|-----------------------------------------------------------|----|
| Prezentare generală                                       | 77 |
| Accesarea utilitarului System Setup (Configurare sistem). | 77 |
| Golirea parolelor uitate                                  | 89 |
| Golirea parolelor CMOS                                    | 90 |
| 21 Actualizarea sistemului BIOS 9                         | )3 |
| 22 Specificații 9                                         | 95 |

#### 8 | Cuprins

# Înainte de a începe

### Oprirea computerului și a dispozitivelor ataşate

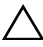

ATENTIE: Pentru a evita pierderea datelor, salvati și închideti toate fisierele deschise și ieșiti din toate programele deschise înainte să opriți computerul.

- 1 Salvați și închideți toate fișierele deschise și ieșiți din toate programele deschise.
- Faceți clic pe **Start (59)**, apoi pe **Închidere**. 2

Microsoft Windows se închide și computerul se opreste.

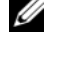

NOTĂ: Dacă utilizati un sistem de operare diferit, consultati documentatia sistemului de operare pentru instructiuni privind închiderea.

- **3** Deconectați computerul și toate dispozitivele atașate de la prizele electrice.
- 4 Deconectați toate cablurile de telefonie, de rețea și dispozitivele atașate de la computer.
- 5 Apăsați și țineți apăsat butonul de alimentare timp de aproximativ 5 secunde după ce se deconectează computerul, pentru legarea la masă a plăcii de sistem.

### Instrucțiuni de siguranță

Utilizați următoarele instrucțiuni de siguranță pentru a vă proteja computerul împotriva eventualelor deteriorări și a vă asigura siguranța personală.

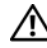

AVERTISMENT: Înainte de a efectua lucrări în interiorul computerului cititi instructiunile de sigurantă livrate împreună cu computerul. Pentru informații suplimentare despre cele mai bune practici privind siguranta, consultati pagina de pornire privind conformitatea cu reglementările, la adresa dell.com/regulatory\_compliance.

/!\ AVERTISMENT: Deconectați toate sursele de alimentare înainte de a deschide capacul sau panourile computerului. După ce terminați lucrările în interiorul computerului, remontati toate capacele, panourile și șuruburile înainte de a conecta sursa de alimentare.

ATENȚIE: Pentru a evita deteriorarea computerului, asigurați-vă că suprafața de lucru este plană și curată.

ATENȚIE: Pentru a evita deteriorarea componentelor și a cardurilor, prindeți-le de margini și evitați atingerea pinilor și a contactelor.

ATENȚIE: Numai un tehnician de service certificat este autorizat să scoată capacul computerului pentru a avea acces la componentele din interiorul acestuia. Consultați instrucțiunile de siguranță pentru o informare completă privind măsurile de siguranță, efectuarea de lucrări în interiorul computerului și protejarea împotriva descărcărilor electrostatice.

ATENȚIE: Înainte de a atinge orice componentă din interiorul computerului, conectați-vă la împământare atingând o suprafață metalică nevopsită, cum ar fi metalul de pe partea din spate a computerului. În timp ce lucrați, atingeți periodic o suprafață de metal nevopsită pentru a disipa electricitatea statică ce ar putea dăuna componentelor interne.

ATENȚIE: Atunci când deconectați un cablu, trageți de conectorul său sau de lamela de tragere și nu de cablul propriu-zis. Unele cabluri au conectori cu lamele de blocare sau șuruburi cu cap striat pe care trebuie să le decuplați înainte de a deconecta cablul. Atunci când deconectați cablurile, țineți-le aliniate drept pentru a evita îndoirea pinilor conectorilor. Atunci când conectați cablurile, asigurați-vă că porturile și conectorii sunt orientați și aliniați corect.

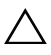

ATENȚIE: Pentru a deconecta un cablu de rețea, mai întâi decuplați cablul de la computer, apoi decuplați-l de la dispozitivul de rețea.

### Instrumente recomandate

Procedurile din acest document pot necesita următoarele instrumente:

- Şurubelniță mică cu vârful lat
- Şurubelniță Phillips
- Ştift de plastic
- Program executabil de actualizare a sistemului BIOS flash, disponibil la adresa **support.dell.com**

2

# După ce ați efectuat lucrări în interiorul computerului

După ce ați finalizat procedurile de remontare, asigurați-vă că:

- Remontați toate șuruburile și asigurați-vă că nu rămâne niciun șurub rătăcit în interiorul computerului
- Conectați toate dispozitivele, cablurile și cardurile externe, precum și orice altă componentă scoasă înainte de a efectua lucrări în computer
- Conectați computerul și toate dispozitivele atașate la prizele electrice
- ATENȚIE: Înainte de a porni computerul, remontați toate şuruburile şi asigurați-vă că nu rămâne niciun şurub rătăcit în interiorul computerului. În caz contrar, pot rezulta deteriorări ale computerului.
- Porniți computerul.

#### 12 | După ce ați efectuat lucrări în interiorul computerului

# Prezentare generală a caracteristicilor tehnice

AVERTISMENT: Înainte de a efectua lucrări în interiorul computerului cititi instructiunile de sigurantă livrate împreună cu computerul și urmați pașii din "Înainte de a începe" la pagina 9. Pentru informații suplimentare despre cele mai bune practici privind siguranța, consultati pagina de pornire privind conformitatea cu reglementările, la adresa dell.com/regulatory\_compliance.

### Vedere din interior a computerului dvs.

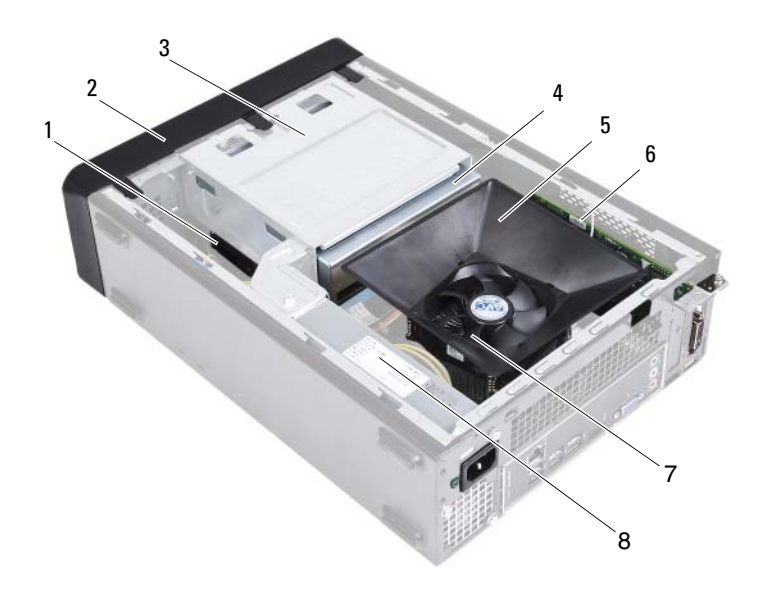

- 1 hard disk
- 3 cutie unitate
- 5 carcasă ventilator
- 7 ansamblu ventilator/radiator procesor
- 2 cadru frontal
- 4 unitate optică
- 6 card PCI-Express x16
- 8 sursă de alimentare

### Componentele plăcii de sistem

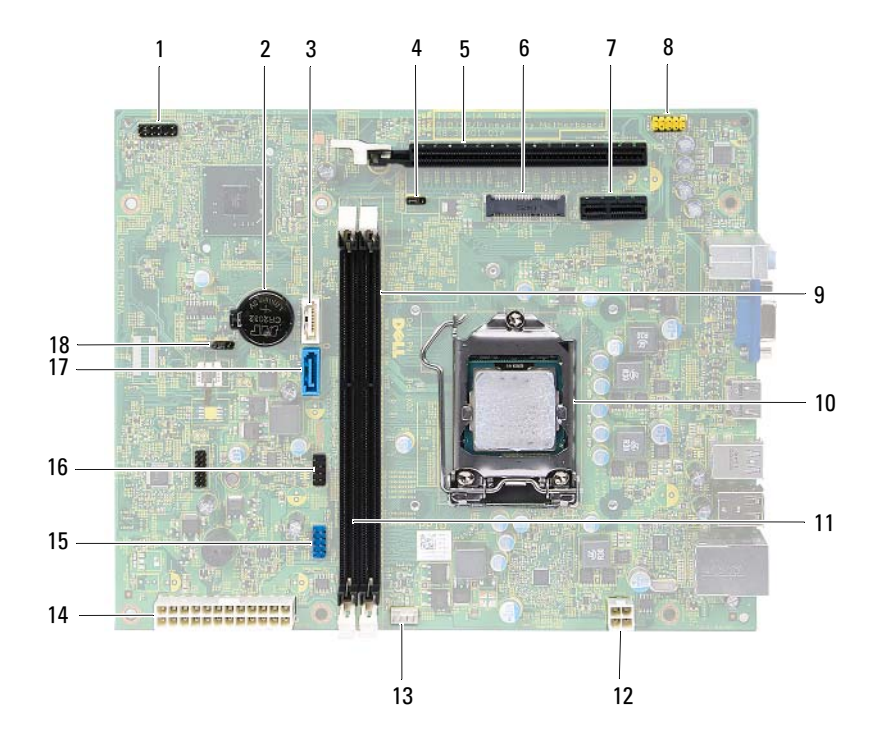

- 1 conector buton de alimentare (LEDH1)
- 3 conector SATA (SATA 1)
- 5 slot card PCI-Express x16 (SLOT2)
- 7 slot card PCI-Express x1 (SLOT1)
- 9 conector modul memorie (DIMM1)
- 11 conector modul memorie (DIMM2)
- 13 conector ventilator procesor (FNCPU1)
- 15 conector USB panou frontal (USBF1)
- 17 conector SATA (SATA 0)

- 2 soclu baterie (BT1)
- 4 conector jumper resetare parolă (PWDCL1)
- 6 slot mini-card (MINI1)
- 8 conector audio panou frontal (AUDF1)
- 10 soclu procesor
- 12 conector alimentare (ATX1)
- 14 conector principal alimentare (ATX2)
- 16 conector USB panou frontal (USBF2)
- 18 conector jumper resetare CMOS (CMOS1)

# Capacul computerului

AVERTISMENT: Înainte de a efectua lucrări în interiorul computerului cititi instructiunile de sigurantă livrate împreună cu computerul și urmați pașii din "Înainte de a începe" la pagina 9. Pentru informații suplimentare despre cele mai bune practici privind siguranta. consultati pagina de pornire privind conformitatea cu reglementările, la adresa dell.com/regulatory compliance.

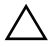

ATENȚIE: Asigurați-vă că există spațiu suficient pentru a susține computerul cu capacul scos – cel putin 30 cm (1 ft) de spatiu pe birou.

### Scoaterea capacului computerului

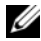

**NOTĂ:** Asigurați-vă că ați scos lacătul din inelele acestuia (dacă este cazul).

- 1 Așezați computerul pe o parte, cu capacul orientat în sus.
- 2 Utilizând o șurubelniță, scoateți șuruburile care fixează capacul computerului pe carcasă.
- **3** Eliberati capacul computerului glisându-l de pe partea frontală a computerului.
- 4 Ridicați capacul computerului și așezați-l alături într-un loc sigur.

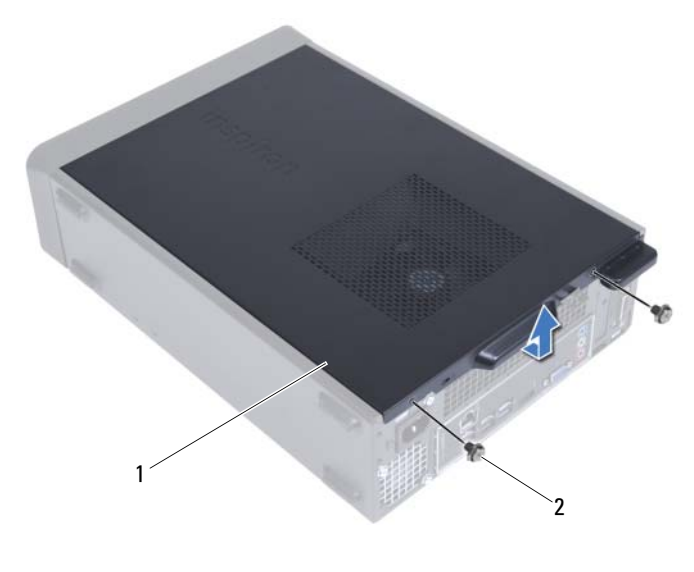

1 capac computer 2 şuruburi (2)

### Remontarea capacului computerului

- 1 Conectați toate cablurile și pliați-le astfel încât să nu încurce.
- 2 Asigurați-vă că în computer nu rămân instrumente sau componente în plus.
- **3** Aliniați lamelele de pe partea inferioară a capacului computerului cu sloturile amplasate de-a lungul marginii carcasei.
- **4** Apăsați în jos capacul computerului și glisați-l spre partea frontală a computerului.
- 5 Remontați șuruburile care fixează capacul computerului pe carcasă.
- 6 Așezați computerul în poziție verticală.
- 7 Urmați instrucțiunile din "După ce ați efectuat lucrări în interiorul computerului" la pagina 11.

## Carcasa ventilatorului

AVERTISMENT: Înainte de a efectua lucrări în interiorul computerului citiți instrucțiunile de siguranță livrate împreună cu computerul și urmați paşii din "Înainte de a începe" la pagina 9. Pentru informații suplimentare despre cele mai bune practici privind siguranța, consultați pagina de pornire privind conformitatea cu reglementările, la adresa dell.com/regulatory\_compliance.

### Scoaterea carcasei ventilatorului

#### Cerințe prealabile

 Scoateți capacul computerului. Consultați "Scoaterea capacului computerului" la pagina 17.

#### Procedură

1 Apăsați carcasa ventilatorului în jos și ridicați-o pentru a elibera lamelele care fixează carcasa ventilatorului pe ansamblul ventilator/radiator al procesorului.

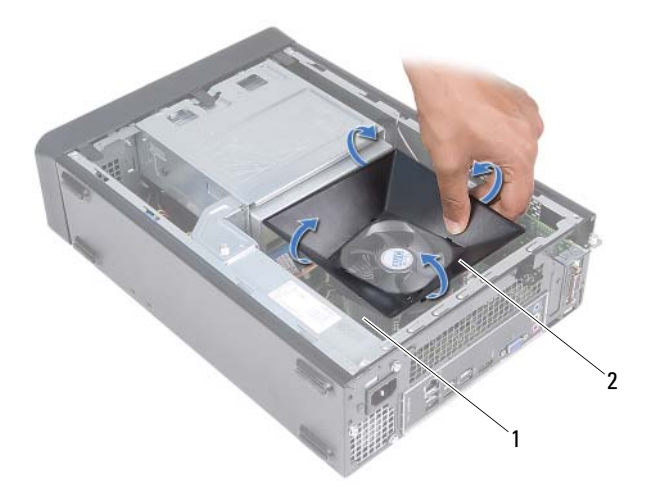

- 1 ansamblu ventilator/radiator procesor 2 carcasă ventilator
- 2 Ridicați carcasa ventilatorului și așezați-o alături într-un loc sigur.

### Remontarea carcasei ventilatorului

#### Procedură

- 1 Așezați carcasa ventilatorului pe ansamblul ventilator/radiator al procesorului.
- **2** Apăsați cu atenție carcasa ventilatorului până când lamelele de pe carcasă se fixează în poziție.

#### Cerințe ulterioare

- 1 Remontați capacul computerului. Consultați "Remontarea capacului computerului" la pagina 18.
- **2** Urmați instrucțiunile din "După ce ați efectuat lucrări în interiorul computerului" la pagina 11.

# Modulele de memorie

AVERTISMENT: Înainte de a efectua lucrări în interiorul computerului citiți instrucțiunile de siguranță livrate împreună cu computerul și urmați pașii din "Înainte de a începe" la pagina 9. Pentru informații suplimentare despre cele mai bune practici privind siguranța, consultați pagina de pornire privind conformitatea cu reglementările, la adresa dell.com/regulatory\_compliance.

### Scoaterea modulelor de memorie

#### Cerințe prealabile

- 1 Scoateți capacul computerului. Consultați "Scoaterea capacului computerului" la pagina 17.
- 2 Scoateți carcasa ventilatorului. Consultați "Scoaterea carcasei ventilatorului" la pagina 19

#### Procedură

- AVERTISMENT: Este posibil ca, în timpul funcționării normale, modulele de memorie să se încălzească foarte puternic. Permiteți răcirea modulelor de memorie înainte de a le atinge.
  - 1 Localizați modulele de memorie pe placa de sistem. Consultați "Componentele plăcii de sistem" la pagina 15.
  - 2 Apăsați în afară clema de fixare de la fiecare capăt al conectorului modulului de memorie.
  - **3** Apucați modulul de memorie și trageți-l în sus.

Dacă modulul de memorie este dificil de scos, slăbiți cu atenție modulul de memorie înainte și înapoi pentru a-l scoate din conector.

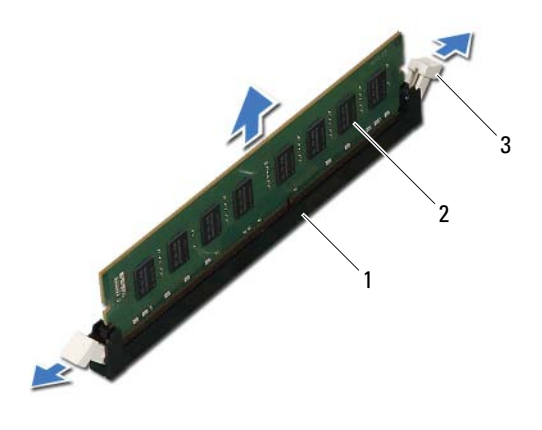

- 1 conector modul de memorie 2 modul de memorie
- 3 cleme de fixare (2)

### Remontarea modulelor de memorie

ATENŢIE: Dacă modulul de memorie nu este instalat corect, computerul poate să nu pornească.

ATENȚIE: Dacă scoateți modulele de memorie inițiale din computer în timpul unui upgrade de memorie, păstrați-le separat de orice module de memorie noi, chiar dacă ați achiziționat modulele de memorie noi de la Dell. Dacă este posibil, nu utilizați împreună un modul de memorie inițial cu un modul de memorie nou. În caz contrar, computerul poate să nu pornească în mod corect.

#### Procedură

- 1 Apăsați în afară clema de fixare de la fiecare capăt al conectorului modulului de memorie.
- **2** Aliniați canelura de pe partea inferioară a modulului de memorie cu lamela de pe conectorul modulului de memorie.

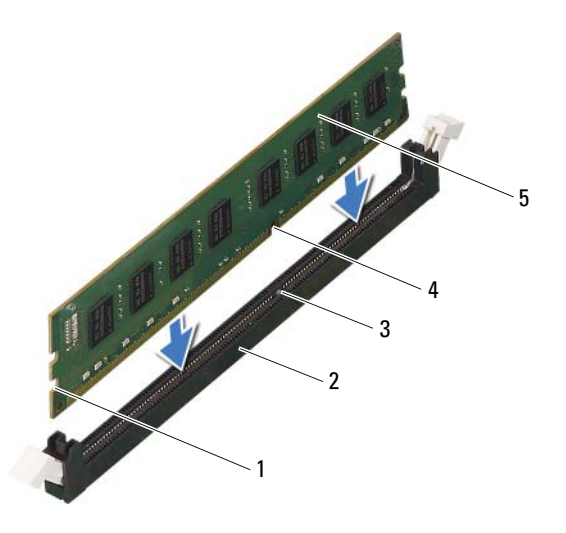

- 1 decupaje (2)
- 3 lamelă

- 2 conector modul de memorie
- 4 canelură
- 5 modul de memorie

# ATENȚIE: Pentru a evita deteriorarea modulului de memorie, apăsați modulul de memorie direct în jos în conector, în timp ce aplicați o presiune egală la fiecare capăt al modulului de memorie.

**3** Introduceți modulul de memorie în conectorul său până când modulul de memorie se fixează în poziție.

Dacă introduceți modulul de memorie corect, clemele de fixare se fixează în decupajele de la fiecare capăt al modulului de memorie.

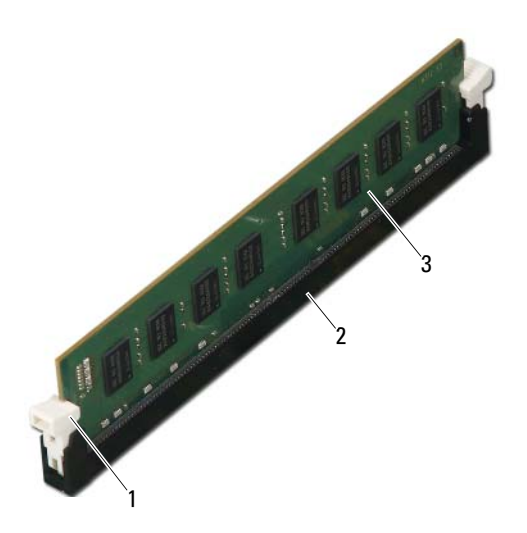

- 1 clemă de fixare (fixată în poziție) 2 conector modul de memorie
- 3 modul de memorie

#### Cerințe ulterioare

- 1 Remontați carcasa ventilatorului. Consultați "Remontarea carcasei ventilatorului" la pagina 20
- 2 Remontați capacul computerului. Consultați "Remontarea capacului computerului" la pagina 18.
- **3** Urmați instrucțiunile din "După ce ați efectuat lucrări în interiorul computerului" la pagina 11.
- 4 Conectați computerul și dispozitivele la prize electrice și porniți-le.

Dacă apare un mesaj care vă informează că dimensiunea memoriei s-a schimbat, apăsați pe <F1> pentru a continua.

Conectați-vă la computer. Pentru a verifica instalarea corectă a memoriei, faceți clic pe **Start→ Panou de control→ Sistem**. Verificați cantitatea de memorie (RAM) specificată.

# **Cardurile PCI-Express**

AVERTISMENT: Înainte de a efectua lucrări în interiorul computerului citiți instrucțiunile de siguranță livrate împreună cu computerul și urmați pașii din "Înainte de a începe" la pagina 9. Pentru informații suplimentare despre cele mai bune practici privind siguranța, consultați pagina de pornire privind conformitatea cu reglementările, la adresa dell.com/regulatory\_compliance.

### **Scoaterea cardurilor PCI-Express**

#### Cerințe prealabile

- 1 Scoateți capacul computerului. Consultați "Scoaterea capacului computerului" la pagina 17.
- 2 Scoateți carcasa ventilatorului. Consultați "Scoaterea carcasei ventilatorului" la pagina 19.

#### Procedură

- 1 Deconectați toate cablurile conectate la card, dacă este cazul.
- 2 Scoateți șurubul care fixează cardul pe carcasă.

**Cardul PCI-Express x1** — apucați cardul de colțurile sale superioare, apoi eliberați-l din conector.

**Cardul PCI-Express x16** — apăsați lamela de fixare, apucați cardul de colțurile sale superioare, apoi eliberați-l din conector.

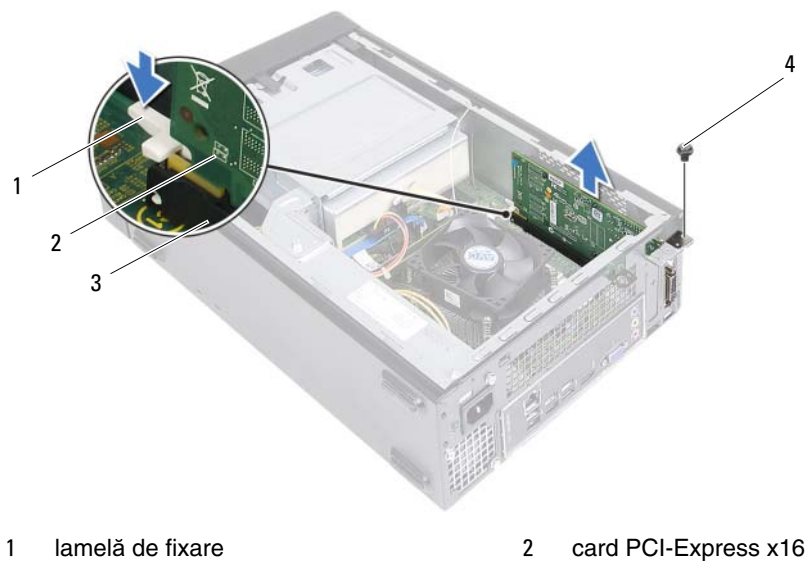

- 3 conector pentru card PCI-Express x16 4 şurub
- **3** Dacă scoateți definitiv cardul, instalați o consolă obturatoare în deschiderea goală a slotului de card.
- **NOTĂ:** Instalarea consolelor obturatoare peste deschiderile goale ale sloturilor de carduri este necesară pentru a menține certificarea FCC a computerului. De asemenea, aceste console nu permit pătrunderea prafului și a murdăriei în computer.

### **Remontarea cardurilor PCI-Express**

#### Procedură

1 Pregătiți cardul pentru instalare.

Consultați documentația care însoțește cardul pentru informații despre configurarea acestuia, efectuarea conexiunilor interne sau personalizarea acestuia pentru computerul dvs.

2 Remontați cardul PCI-Express:

**Cardul PCI-Express x1** — plasați cardul PCI-Express în conectorul de pe placa de sistem și apăsați ferm. Asigurați-vă că respectivul card PCI-Express s-a fixat complet în conector.

**Cardul PCI-Express x16** — apăsați lamela de fixare, plasați cardul PCI-Express în conectorul de pe placa de sistem și apăsați ferm. Asigurați-vă că respectivul card PCI-Express s-a fixat complet în conector.

**3** Conectați toate cablurile care trebuie atașate la card.

Pentru informații despre conexiunile cablurilor cardului, consultați documentația livrată împreună cu cardul.

#### ATENȚIE: Nu direcționați cablurile cardului peste sau prin spatele cardurilor. Cablurile direcționate peste carduri pot să împiedice închiderea corectă a carcasei computerului sau să cauzeze deteriorarea echipamentului.

#### Cerințe ulterioare

- 1 Remontați carcasa ventilatorului. Consultați "Remontarea carcasei ventilatorului" la pagina 20.
- 2 Remontați capacul computerului. Consultați "Remontarea capacului computerului" la pagina 18.
- **3** Urmați instrucțiunile din "După ce ați efectuat lucrări în interiorul computerului" la pagina 11.
- 4 Pentru a încheia instalarea, consultați "Configurarea computerului după scoaterea sau instalarea cardului PCI-Express" la pagina 30.

### Configurarea computerului după scoaterea sau instalarea cardului PCI-Express

**NOTĂ:** Pentru informatii despre locatia conectorilor externi, consultati Ghidul de pornire rapidă. Pentru informații despre instalarea driverelor și a software-ului pentru cardul dvs., consultați documentația livrată împreună cu cardul.

|                | Instalat                                                                                                    | Scos                                                                                                    |
|----------------|----------------------------------------------------------------------------------------------------|----------------------------------------------------------------------------------------------------|
| Placa de sunet | <ol> <li>Accesați configurarea sistemului.<br/>Consultați ,,Utilitarul System<br/>Setup (Configurare sistem)"<br/>la pagina 77.</li> </ol>    | <ol> <li>Accesați configurarea sistemului.<br/>Consultați ,,Utilitarul System<br/>Setup (Configurare sistem)"<br/>la pagina 77.</li> </ol>    |
|                | 2 Navigați la Onboard Audio<br>Controller (Controler audio<br>pe placa de sistem) și modificați<br>setarea la Disabled (Dezactivat).          | 2 Navigați la Onboard Audio<br>Controller (Controler audio<br>pe placa de sistem) şi modificați<br>setarea la Enabled (Activat).              |
|                | 3 Conectați dispozitivele audio<br>externe la conectorii plăcii<br>de sunet.                                                                  | 3 Conectați dispozitivele audio<br>externe la conectorii panoului<br>din spate al computerului.                                               |
| Placa de rețea | <ol> <li>Accesați configurarea<br/>sistemului. Consultați<br/>"Utilitarul System Setup<br/>(Configurare sistem)"<br/>la pagina 77.</li> </ol> | <ol> <li>Accesați configurarea<br/>sistemului. Consultați<br/>"Utilitarul System Setup<br/>(Configurare sistem)"<br/>la pagina 77.</li> </ol> |
|                | 2 Navigați la Onboard LAN<br>Controller (Controler LAN pe<br>placa de sistem) și modificați<br>setarea la Disabled<br>(Deractivat)            | 2 Navigați la Onboard LAN<br>Controller (Controler LAN pe<br>placa de sistem) și modificați<br>setarea la Enabled (Activat).                  |
|                | <ul> <li>3 Conectați cablul de rețea la conectorul plăcii de rețea.</li> </ul>                                                                | conectorul de rețea integrat.                                                                                                    |

#### 30 L Cardurile PCI-Express

# Mini-cardul

AVERTISMENT: Înainte de a efectua lucrări în interiorul computerului cititi instructiunile de sigurantă livrate împreună cu computerul și urmați pașii din "Înainte de a începe" la pagina 9. Pentru informații suplimentare despre cele mai bune practici privind siguranta. consultati pagina de pornire privind conformitatea cu reglementările, la adresa dell.com/regulatory compliance.

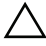

/ ATENȚIE: Când mini-cardul nu se află în computer, depozitati-l într-o pungă de protectie antistatică. Consultati "Protejarea împotriva descărcărilor electrostatice" în instructiunile de sigurantă livrate împreună cu computerul.

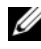

**NOTĂ:** Dell nu garantează compatibilitatea și nu oferă asistență pentru mini-cardurile obtinute din alte surse decât Dell.

Dacă, împreună cu computerul, ați comandat și un mini-card wireless, acesta este deja instalat.

Computerul dvs. acceptă un conector de mini-card la jumătate din dimensiuni pentru reteaua locală wireless (WLAN).

### Scoaterea mini-cardului

#### Cerinte prealabile

- Scoateți capacul computerului. Consultați "Scoaterea capacului computerului" 1 la pagina 17.
- 2 Scoateți carcasa ventilatorului. Consultați "Scoaterea carcasei ventilatorului" la pagina 19.

#### Procedură

1 Deconectați cablurile de antenă de la mini-card.

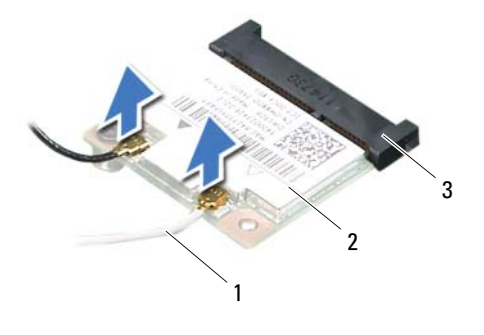

- 1 cabluri de antenă (2) 2 mini-card
- 3 conector placă de sistem
- 2 Scoateți șurubul care fixează mini-cardul pe conectorul de pe placa de sistem.

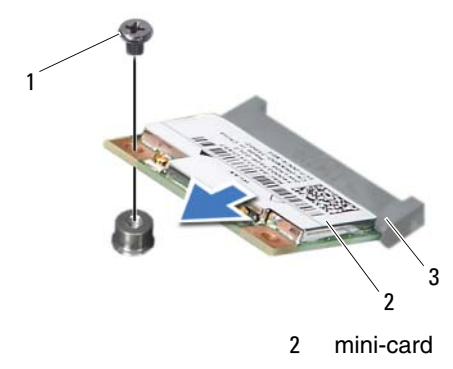

- 1 şurub
- 3 conector placă de sistem

**3** Ridicati mini-cardul din conectorul de pe placa de sistem.

ATENTIE: Când mini-cardul nu se află în computer, depozitati-l într-o pungă de protecție antistatică. Consultați "Protejarea împotriva descărcărilor electrostatice" în instructiunile de sigurantă livrate împreună cu computerul.

### Remontarea mini-cardului

ATENTIE: Conectorii sunt blocati pentru a asigura o introducere corectă. Utilizarea forței excesive poate deteriora conectorii.

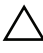

/\ ATENŢIE: Pentru a evita deteriorarea mini-cardului, asigurați-vă că nu există cabluri sub acesta.

#### Procedură

- 1 Aliniați canelura de pe mini-card cu lamela de pe conectorul de pe placa de sistem.
- 2 Introduceți mini-cardul la un unghi de 45 de grade în conectorul de pe placa de sistem.
- **3** Apăsați celălalt capăt al mini-cardului în slotul de pe placa de sistem și remontați șurubul care fixează mini-cardul pe conectorul de pe placa de sistem.
- 4 Conectati cablurile de antenă corespunzătoare la mini-cardul pe care îl instalati. Mini-cardul are două triunghiuri (negru si alb) marcate pe etichetă:
  - Conectati cablul negru la conectorul marcat cu triunghiul negru.
  - Conectați cablul alb la conectorul marcat cu triunghiul alb.

#### Cerinte ulterioare

- 1 Remontați carcasa ventilatorului. Consultați "Remontarea carcasei ventilatorului" la pagina 20.
- 2 Remontați capacul computerului. Consultați "Remontarea capacului computerului" la pagina 18.
- **3** Urmati instructionile din "După ce ati efectuat lucrări în interiorul computerului" la pagina 11.

# **Cadrul frontal**

AVERTISMENT: Înainte de a efectua lucrări în interiorul computerului cititi instructiunile de sigurantă livrate împreună cu computerul și urmați pașii din "Înainte de a începe" la pagina 9. Pentru informații suplimentare despre cele mai bune practici privind siguranța, consultați pagina de pornire privind conformitatea cu reglementările, la adresa dell.com/regulatory compliance.

### Scoaterea cadrului frontal

#### Cerinte prealabile

1 Scoateți capacul computerului. Consultați "Scoaterea capacului computerului" la pagina 17.

#### Procedură

- 1 Așezați computerul în poziție verticală.
- 2 Apucați și eliberați în ordine lamelele cadrului frontal, pe rând, deplasându-le spre exterior față de panoul frontal.
- **3** Rotiți și trageți cadrul frontal de pe partea frontală a computerului pentru a elibera clemele cadrului frontal din sloturile panoului frontal.

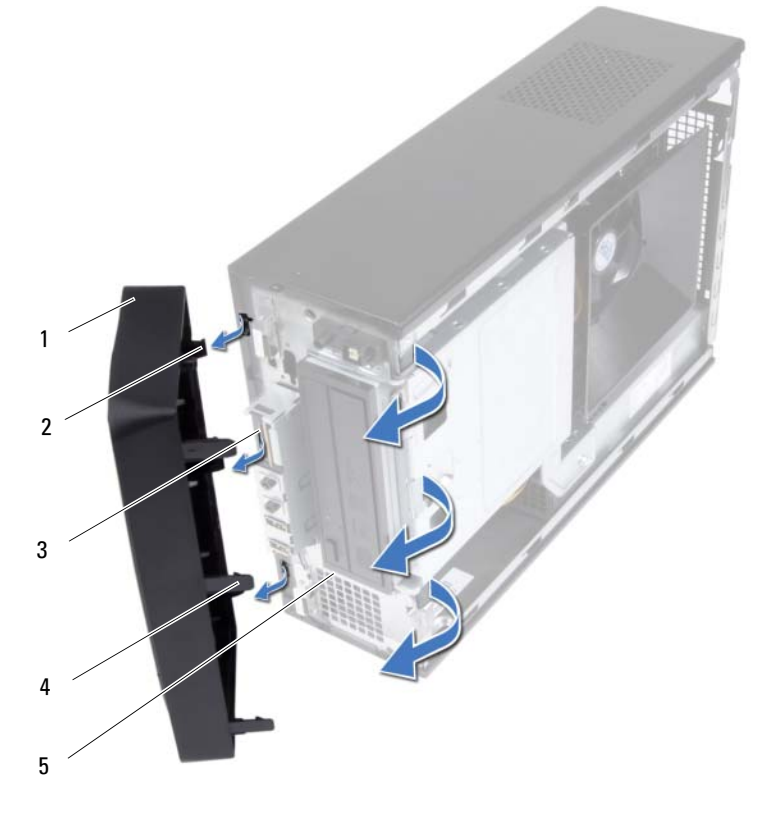

- 1 cadru frontal
- 3 sloturi panou frontal (3)
- 5 panou frontal

- 2 cleme cadru frontal (3)
- 4 lamele cadru frontal (3)
- 4 Aşezați cadrul frontal într-un loc sigur.
#### Remontarea cadrului frontal

#### Procedură

- 1 Aliniați și introduceți clemele cadrului frontal în sloturile panoului frontal.
- 2 Rotiți cadrul frontal spre computer până când lamelele cadrului frontal se fixează în poziție.

- 1 Remontați capacul computerului. Consultați "Remontarea capacului computerului" la pagina 18.
- **2** Urmați instrucțiunile din "După ce ați efectuat lucrări în interiorul computerului" la pagina 11.

# 1()

## Cutia unității

AVERTISMENT: Înainte de a efectua lucrări în interiorul computerului cititi instructiunile de sigurantă livrate împreună cu computerul și urmați pașii din "Înainte de a începe" la pagina 9. Pentru informații suplimentare despre cele mai bune practici privind siguranța, consultați pagina de pornire privind conformitatea cu reglementările, la adresa dell.com/regulatory compliance.

### Scoaterea cutiei unității

- 1 Scoateți capacul computerului. Consultați "Scoaterea capacului computerului" la pagina 17.
- Scoateți carcasa ventilatorului. Consultați "Scoaterea carcasei ventilatorului" 2 la pagina 19.
- 3 Scoateți cadrul frontal. Consultați "Scoaterea cadrului frontal" la pagina 35.

- 1 Deconectați cablurile de alimentare și de date de la conectorii de pe hard disk.
- 2 Deconectați cablurile de alimentare și de date de la conectorii de pe unitatea optică.
- **3** Scoateți șuruburile care fixează cutia unității pe carcasă.
- 4 Ridicați cutia unității din carcasă.

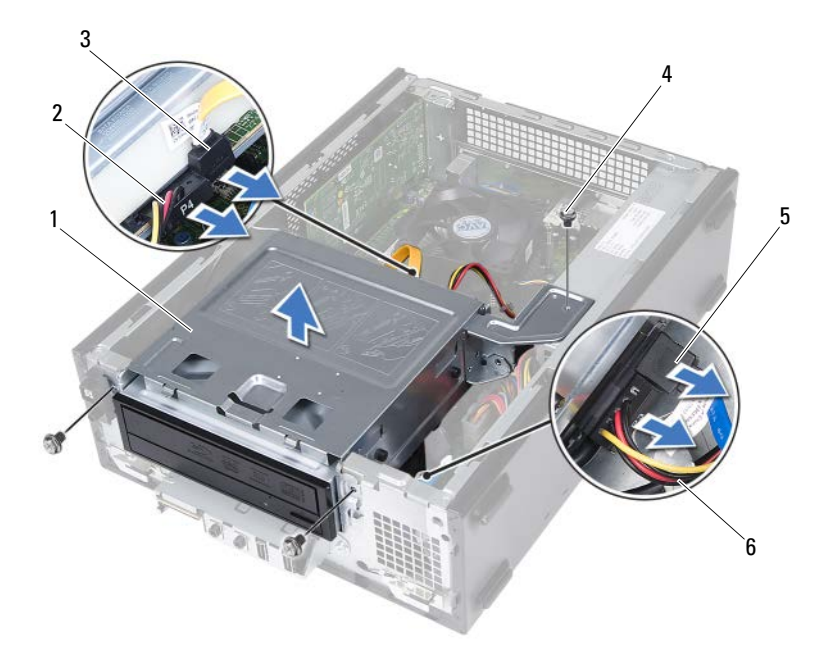

- 1 cutie unitate
- 3 cablu de date pentru unitatea optică
- 5 cablu de date pentru hard disk
- 2 cablu de alimentare pentru unitatea optică
- 4 şuruburi (3)
- 6 cablu de alimentare pentru hard disk

### Remontarea cutiei unității

#### Procedură

- 1 Glisați cu atenție cutia unității în carcasă.
- 2 Remontați șuruburile care fixează cutia unității pe carcasă.
- 3 Conectați cablurile de alimentare și de date la conectorii de pe unitatea optică.
- 4 Conectați cablurile de alimentare și de date la conectorii de pe hard disk.

- Remontați cadrul frontal. Consultați "Remontarea cadrului frontal" la pagina 37.
- 2 Remontați carcasa ventilatorului. Consultați "Remontarea carcasei ventilatorului" la pagina 20.
- **3** Remontați capacul computerului. Consultați "Remontarea capacului computerului" la pagina 18.
- **4** Urmați instrucțiunile din "După ce ați efectuat lucrări în interiorul computerului" la pagina 11.

## Unitatea optică

AVERTISMENT: Înainte de a efectua lucrări în interiorul computerului cititi instructiunile de sigurantă livrate împreună cu computerul și urmați pașii din "Înainte de a începe" la pagina 9. Pentru informații suplimentare despre cele mai bune practici privind siguranta. consultati pagina de pornire privind conformitatea cu reglementările, la adresa dell.com/regulatory compliance.

### Scoaterea unității optice

- 1 Scoateți capacul computerului. Consultați "Scoaterea capacului computerului" la pagina 17.
- 2 Scoateți carcasa ventilatorului. Consultați "Scoaterea carcasei ventilatorului" la pagina 19.
- 3 Scoateți cadrul frontal. Consultați "Scoaterea cadrului frontal" la pagina 35.
- 4 Scoateți cutia unității. Consultați "Scoaterea cutiei unității" la pagina 39.

- 1 Scoateți șuruburile care fixează unitatea optică pe cutia unității.
- 2 Scoateți prin glisare unitatea optică din cutia unității.

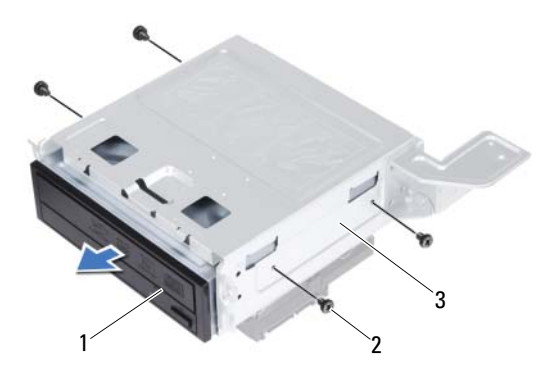

1 unitate optică

şuruburi (4)

2

- 3 cutie unitate
- **3** Aşezați unitatea optică într-un loc sigur.

#### Remontarea unității optice

#### Procedură

- 1 Glisați unitatea optică în cutia unității.
- 2 Aliniați orificiile pentru șuruburi de pe unitatea optică cu orificiile pentru șuruburi de pe cutia unității.
- **3** Remontați șuruburile care fixează unitatea optică pe cutia unității.

- 1 Remontați cutia unității. Consultați "Remontarea cutiei unității" la pagina 41.
- Remontați cadrul frontal. Consultați "Remontarea cadrului frontal" la pagina 37.
- **3** Remontați carcasa ventilatorului. Consultați "Remontarea carcasei ventilatorului" la pagina 20.
- **4** Remontați capacul computerului. Consultați "Remontarea capacului computerului" la pagina 18.
- **5** Urmați instrucțiunile din "După ce ați efectuat lucrări în interiorul computerului" la pagina 11.

## Hard diskul

AVERTISMENT: Înainte de a efectua lucrări în interiorul computerului citiți instrucțiunile de siguranță livrate împreună cu computerul și urmati pasii din "Înainte de a începe" la pagina 9. Pentru informatii suplimentare despre cele mai bune practici privind siguranta. consultati pagina de pornire privind conformitatea cu reglementările, la adresa dell.com/regulatory compliance.

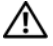

AVERTISMENT: Dacă scoateți hard diskul din computer în timp ce unitatea este fierbinte, nu atingeți carcasa metalică a hard diskului.

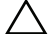

/\ ATENTIE: Pentru a evita pierderea datelor, nu scoateti hard diskul în timp ce computerul este pornit sau se află în stare de repaus.

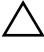

ATENȚIE: Hard diskurile sunt extrem de fragile. Manipulați hard diskul cu atentie.

### Scoaterea hard diskului

- Scoateti capacul computerului. Consultati "Scoaterea capacului computerului" 1 la pagina 17.
- 2 Scoateti carcasa ventilatorului. Consultati "Scoaterea carcasei ventilatorului" la pagina 19.
- **3** Scoateti cadrul frontal. Consultați "Scoaterea cadrului frontal" la pagina 35.
- 4 Scoateti cutia unitătii. Consultati "Scoaterea cutiei unitătii" la pagina 39.

- 1 Scoateți șuruburile care fixează hard diskul pe cutia unității.
- 2 Scoateți prin glisare hard diskul din cutia unității.

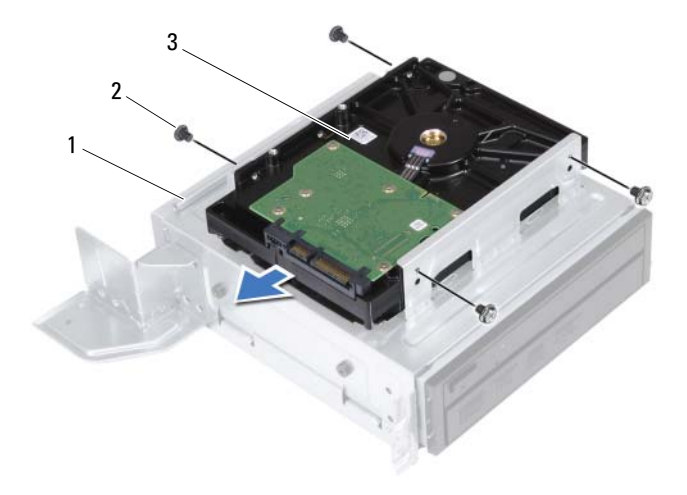

1 cutie unitate

2 şuruburi (4)

- 3 hard disk
- **3** Aşezaţi hard diskul într-un loc sigur.

#### Remontarea hard diskului

#### Procedură

- 1 Glisați hard diskul în cutia unității.
- 2 Aliniați orificiile pentru șuruburi de pe hard disk cu orificiile pentru șuruburi de pe cutia unității.
- **3** Remontați șuruburile care fixează hard diskul pe cutia unității.

- 1 Remontați cutia unității. Consultați "Remontarea cutiei unității" la pagina 41.
- Remontați cadrul frontal. Consultați "Remontarea cadrului frontal" la pagina 37.
- **3** Remontați carcasa ventilatorului. Consultați "Remontarea carcasei ventilatorului" la pagina 20.
- **4** Remontați capacul computerului. Consultați "Remontarea capacului computerului" la pagina 18.
- **5** Urmați instrucțiunile din "După ce ați efectuat lucrări în interiorul computerului" la pagina 11.

## Panoul I/O frontal

AVERTISMENT: Înainte de a efectua lucrări în interiorul computerului cititi instructiunile de sigurantă livrate împreună cu computerul și urmați pașii din "Înainte de a începe" la pagina 9. Pentru informații suplimentare despre cele mai bune practici privind siguranta. consultati pagina de pornire privind conformitatea cu reglementările, la adresa dell.com/regulatory compliance.

### Scoaterea panoului I/O frontal

#### Cerinte prealabile

- 1 Scoateți capacul computerului. Consultați "Scoaterea capacului computerului" la pagina 17.
- Scoateți carcasa ventilatorului. Consultați "Scoaterea carcasei ventilatorului" 2 la pagina 19.
- **3** Scoateti cadrul frontal. Consultați "Scoaterea cadrului frontal" la pagina 35.
- 4 Scoateți cutia unității. Consultați "Scoaterea cutiei unității" la pagina 39
- 5 Scoateți cardul PCI-Express x16, dacă este cazul. Consultați "Scoaterea cardurilor PCI-Express" la pagina 27.

#### Procedură

Deconectati cablurile panoului I/O frontal de la conectorii de pe placa de 1 sistem (USBF1, USBF2 si AUDF1). Consultati "Componentele plăcii de sistem" la pagina 15.

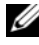

**NOTĂ:** Retineti orientarea cablurilor pe măsură ce le scoateti astfel încât să le puteți reorienta corect atunci când remontați panoul I/O frontal.

- 2 Scoateți cablurile panoului I/O frontal din ghidajul de orientare de pe carcasă.
- **3** Scoateți șurubul care fixează panoul I/O frontal pe panoul frontal.
- **4** Glisați panoul I/O frontal în lateral pentru a elibera clemele de pe panoul frontal și trageți panoul I/O frontal pentru a-l îndepărta de computer.

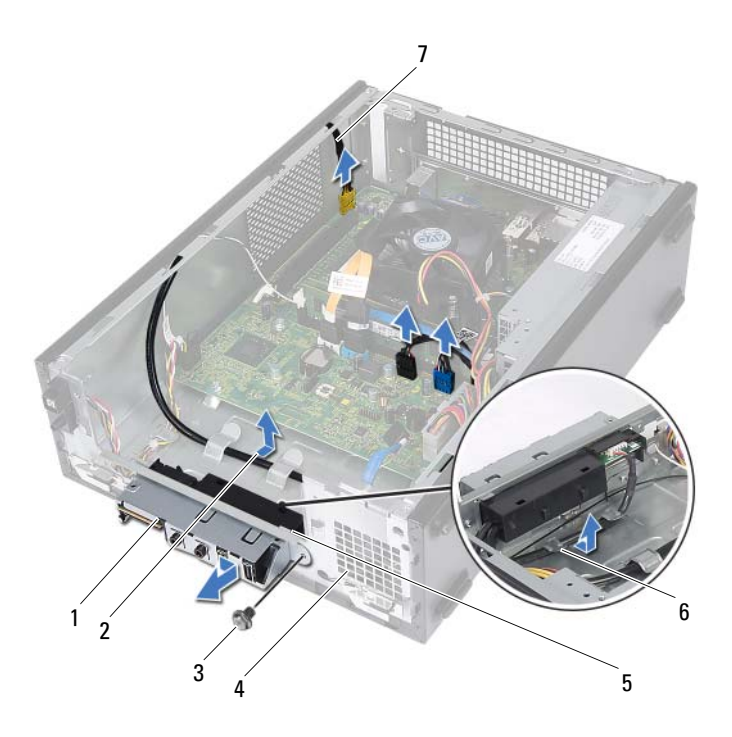

- 1 panou I/O frontal
- 3 şurub
- 5 cleme panou I/O frontal (4)
- 7 cabluri panou I/O frontal (3)
- 2 orientare cabluri
- 4 panou frontal
- 6 ghidaje de orientare

#### Remontarea panoului I/O frontal

#### Procedură

- 1 Introduceți clemele panoului I/O frontal în sloturile de pe panoul frontal.
- **2** Glisați panoul I/O frontal în lateral. Asigurați-vă că orificiul pentru șurub de pe panoul I/O frontal se aliniază cu orificiul pentru șurub de pe panoul frontal.
- **3** Remontați șurubul care fixează panoul I/O frontal pe panoul frontal.
- **4** Direcționați cablurile panoului I/O frontal prin ghidajele de orientare de pe carcasă.
- 5 Conectați cablurile panoului I/O frontal la conectorii de pe placa de sistem (USBF1, USBF2 şi AUDF1). Consultați "Componentele plăcii de sistem" la pagina 15.

- 1 Remontați cardul PCI-Express x16, dacă este cazul. Consultați "Remontarea cardurilor PCI-Express" la pagina 29.
- 2 Remontați cutia unității. Consultați "Remontarea cutiei unității" la pagina 41.
- **3** Remontați cadrul frontal. Consultați "Remontarea cadrului frontal" la pagina 37.
- **4** Remontați carcasa ventilatorului. Consultați "Remontarea carcasei ventilatorului" la pagina 20.
- **5** Remontați capacul computerului. Consultați "Remontarea capacului computerului" la pagina 18.
- **6** Urmați instrucțiunile din "După ce ați efectuat lucrări în interiorul computerului" la pagina 11.

## Modulul butonului de alimentare

AVERTISMENT: Înainte de a efectua lucrări în interiorul computerului

cititi instructiunile de sigurantă livrate împreună cu computerul și urmați pașii din "Înainte de a începe" la pagina 9. Pentru informații suplimentare despre cele mai bune practici privind siguranta. consultati pagina de pornire privind conformitatea cu reglementările, la adresa dell.com/regulatory compliance.

#### Scoaterea modulului butonului de alimentare

- Scoateți capacul computerului. Consultați "Scoaterea capacului computerului" 1 la pagina 17.
- 2 Scoateti carcasa ventilatorului. Consultati "Scoaterea carcasei ventilatorului" la pagina 19.
- **3** Scoateti cadrul frontal. Consultati "Scoaterea cadrului frontal" la pagina 35.
- 4 Scoateti cutia unitătii. Consultati "Scoaterea cutiei unitătii" la pagina 39.

- Deconectați cablul modulului butonului de alimentare de la conectorul de pe placa de sistem (LEDH1). Consultați "Componentele plăcii de sistem" la pagina 15.
- 2 Scoateți cablul modulului butonului de alimentare din ghidajele de orientare de pe carcasă.
- **3** Apăsați pe lamelele modulului butonului de alimentare pentru a elibera modulul butonului de alimentare de pe panoul frontal.
- **4** Glisați modulul butonului de alimentare împreună cu cablul acestuia prin slotul de pe panoul frontal.
- 5 Aşezați modulul butonului de alimentare într-un loc sigur.

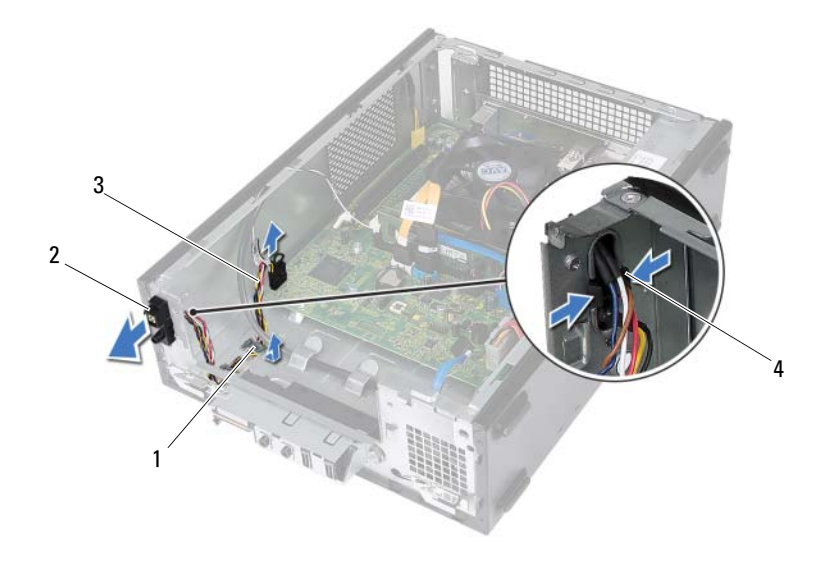

- 1 ghidaj de orientare
- 3 cablu modul pentru butonul de alimentare
- 2 modul pentru butonul de alimentare
- 4 lamele (2)

## Remontarea modulului butonului de alimentare

#### Procedură

- 1 Glisați cablul modulului butonului de alimentare prin slotul de pe panoul frontal.
- **2** Aliniați și apăsați lamelele modulului butonului de alimentare în sloturile de pe panoul frontal.
- **3** Direcționați cablul modulului butonului de alimentare prin ghidajele de orientare de pe carcasă.
- 4 Conectați cablul modulului butonului de alimentare la conectorul de pe placa de sistem (LEDH1). Consultați "Componentele plăcii de sistem" la pagina 15.

- 1 Remontați cutia unității. Consultați "Remontarea cutiei unității" la pagina 41.
- Remontați cadrul frontal. Consultați "Remontarea cadrului frontal" la pagina 37.
- **3** Remontați carcasa ventilatorului. Consultați "Remontarea carcasei ventilatorului" la pagina 20.
- 4 Remontați capacul computerului. Consultați "Remontarea capacului computerului" la pagina 18.
- **5** Urmați instrucțiunile din "După ce ați efectuat lucrări în interiorul computerului" la pagina 11.

# 15

## Sursa de alimentare

AVERTISMENT: Înainte de a efectua lucrări în interiorul computerului citiți instrucțiunile de siguranță livrate împreună cu computerul și urmați pașii din "Înainte de a începe" la pagina 9. Pentru informații suplimentare despre cele mai bune practici privind siguranța, consultați pagina de pornire privind conformitatea cu reglementările, la adresa dell.com/regulatory\_compliance.

#### Scoaterea sursei de alimentare

- Scoateți capacul computerului. Consultați "Scoaterea capacului computerului" la pagina 17.
- Scoateți carcasa ventilatorului. Consultați "Scoaterea carcasei ventilatorului" la pagina 19.
- **3** Scoateți cutia unității. Consultați "Scoaterea cutiei unității" la pagina 39.
- 4 Scoateți modulele de memorie. Consultați "Scoaterea modulelor de memorie" la pagina 21. Notați-vă care modul de memorie este scos de pe fiecare slot DIMM, pentru a instala modulele de memorie în aceleași sloturi după remontarea sursei de alimentare.
- **5** Scoateți mini-cardul, dacă este cazul. Consultați "Scoaterea mini-cardului" la pagina 31.
- **6** Scoateți toate cardurile PCI-Express, dacă este cazul. Consultați "Scoaterea cardurilor PCI-Express" la pagina 27.
- 7 Scoateți ansamblul ventilator/radiator al procesorului. Consultați "Scoaterea ansamblului ventilator/radiator al procesorului" la pagina 63.
- 8 Scoateți procesorul. Consultați "Scoaterea procesorului" la pagina 67.
- 9 Scoateți placa de sistem. Consultați "Scoaterea plăcii de sistem" la pagina 73.

- 1 Scoateți șuruburile care fixează sursa de alimentare pe carcasă.
- 2 Glisați și scoateți sursa de alimentare din carcasă.

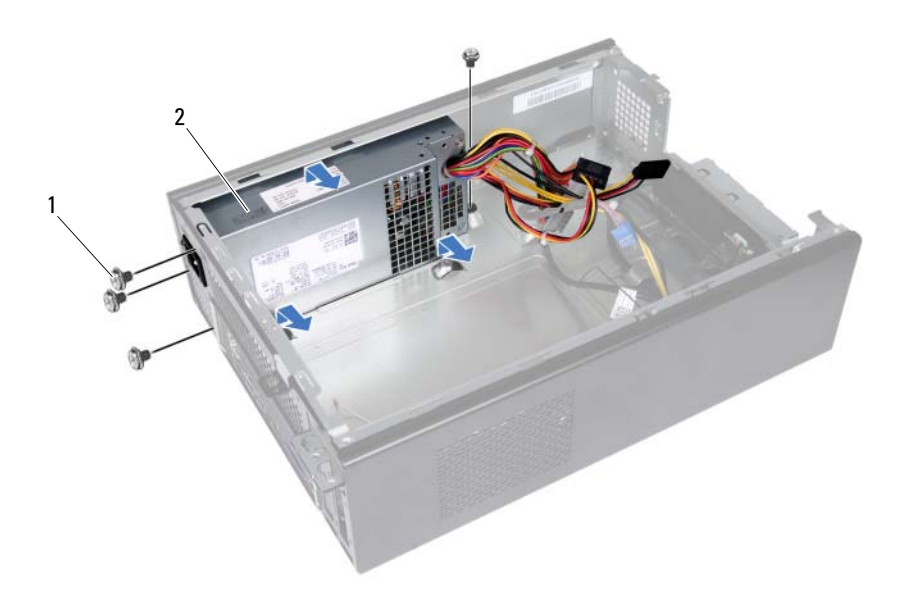

1 şuruburi (4)

2 sursă de alimentare

#### Remontarea sursei de alimentare

#### Procedură

- 1 Glisați sursa de alimentare spre partea din spate a carcasei.
- 2 Aliniați orificiile pentru șuruburi de pe sursa de alimentare cu orificiile pentru șuruburi de pe carcasă.
- **3** Remontați șuruburile care fixează sursa de alimentare pe carcasă.

- 1 Remontați placa de sistem. Consultați "Remontarea plăcii de sistem" la pagina 75.
- 2 Remontați procesorul. Consultați "Remontarea procesorului" la pagina 68.
- **3** Remontați ansamblul ventilator/radiator al procesorului. Consultați "Remontarea ansamblului ventilator/radiator al procesorului" la pagina 65.
- **4** Remontați toate cardurile PCI-Express, dacă este cazul. Consultați "Remontarea cardurilor PCI-Express" la pagina 29.
- 5 Remontați mini-cardul, dacă este cazul. Consultați "Remontarea mini-cardului" la pagina 33.
- 6 Remontați modulele de memorie. Consultați "Remontarea modulelor de memorie" la pagina 23.
- 7 Remontați cutia unității. Consultați "Remontarea cutiei unității" la pagina 41.
- 8 Remontați carcasa ventilatorului. Consultați "Remontarea carcasei ventilatorului" la pagina 20.
- **9** Remontați capacul computerului. Consultați "Remontarea capacului computerului" la pagina 18.
- **10** Urmați instrucțiunile din "După ce ați efectuat lucrări în interiorul computerului" la pagina 11.

# h

## Ansamblul ventilator/radiator al procesorului

AVERTISMENT: Înainte de a efectua lucrări în interiorul computerului cititi instructiunile de sigurantă livrate împreună cu computerul și urmati pasii din "Înainte de a începe" la pagina 9. Pentru informatii suplimentare despre cele mai bune practici privind siguranta, consultati pagina de pornire privind conformitatea cu reglementările, la adresa dell.com/regulatory\_compliance.

#### Scoaterea ansamblului ventilator/radiator al procesorului

- Scoateți capacul computerului. Consultați "Scoaterea capacului computerului" 1 la pagina 17.
- 2 Scoateți carcasa ventilatorului. Consultați "Scoaterea carcasei ventilatorului" la pagina 19.

AVERTISMENT: Deși are un dispozitiv de protecție din plastic, ansamblul ventilator/radiator al procesorului se poate încălzi puternic în timpul funcționării normale. Asigurați-vă că acesta a avut timp suficient să se răcească înainte de a-l atinge.

- ATENTIE: Pentru a asigura o răcire maximă a procesorului, nu atingeti zonele de transfer de căldură de pe ansamblul ventilator/radiator al procesorului. Uleiurile din pielea dvs. pot reduce capacitatea de transfer de căldură a pastei termice.
- 1 Deconectati cablul ventilatorului procesorului de la conectorul de pe placa de sistem (FANCPU1). Consultati "Componentele plăcii de sistem" la pagina 15.
- 2 Cu ajutorul unei surubelnite cu vârful lat, slăbiți cele patru suruburi prizoniere care fixează ansamblul ventilator/radiator al procesorului pe placa de sistem.

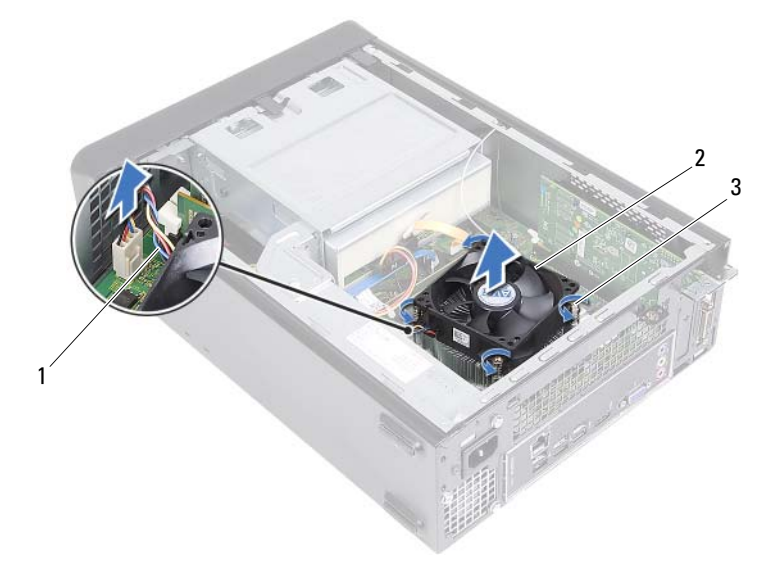

- 1 cablu ventilator procesor
- 2 ansamblu ventilator/radiator procesor
- 3 suruburi prizoniere (4)
- 3 Scoateți prin ridicare ansamblul ventilator/radiator al procesorului din computer.

#### Remontarea ansamblului ventilator/radiator al procesorului

#### Procedură

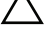

**ATENTIE:** O aliniere incorectă a ansamblului ventilator/radiator al procesorului poate deteriora placa de sistem si procesorul.

**NOTĂ:** Pasta termică originală poate fi reutilizată dacă procesorul și ansamblul ventilator/radiator al procesorului originale sunt reinstalate împreună. Dacă procesorul sau ansamblul ventilator/radiator al procesorului sunt înlocuite, utilizati pasta termică furnizată în set pentru a asigura obținerea unei bune conductivități termice.

- 1 Aplicați pasta termică nouă pe partea superioară a procesorului, dacă este cazul.
- 2 Plasați ansamblul ventilator/radiator al procesorului peste procesor.
- 3 Aliniati suruburile prizoniere de pe ansamblul ventilator/radiator al procesorului cu orificiile pentru suruburi de pe placa de sistem.
- 4 Strângeți șuruburile prizoniere care fixează ansamblul ventilator/radiator al procesorului pe placa de sistem.
- 5 Conectați cablul ventilatorului procesorului la conectorul de pe placa de sistem (FANCPU1). Consultati "Componentele plăcii de sistem" la pagina 15.

- Remontați carcasa ventilatorului. Consultați "Remontarea carcasei 1 ventilatorului" la pagina 20
- 2 Remontati capacul computerului. Consultati "Remontarea capacului computerului" la pagina 18.
- **3** Urmați instrucțiunile din "După ce ați efectuat lucrări în interiorul computerului" la pagina 11.

#### 66 Ansamblul ventilator/radiator al procesorului

# 17

## Procesorul

AVERTISMENT: Înainte de a efectua lucrări în interiorul computerului citiți instrucțiunile de siguranță livrate împreună cu computerul și urmați pașii din "Înainte de a începe" la pagina 9. Pentru informații suplimentare despre cele mai bune practici privind siguranța, consultați pagina de pornire privind conformitatea cu reglementările, la adresa dell.com/regulatory\_compliance.

#### Scoaterea procesorului

- 1 Scoateți capacul computerului. Consultați "Scoaterea capacului computerului" la pagina 17.
- Scoateți carcasa ventilatorului. Consultați "Scoaterea carcasei ventilatorului" la pagina 19.
- **3** Scoateți ansamblul ventilator/radiator al procesorului. Consultați "Scoaterea ansamblului ventilator/radiator al procesorului" la pagina 63.

- Apăsați în jos și împingeți mânerul de eliberare, îndepărtându-l de procesor, 1 pentru a-l elibera din lamela de fixare.
- 2 Extindeti complet mânerul de eliberare pentru a deschide capacul procesorului.

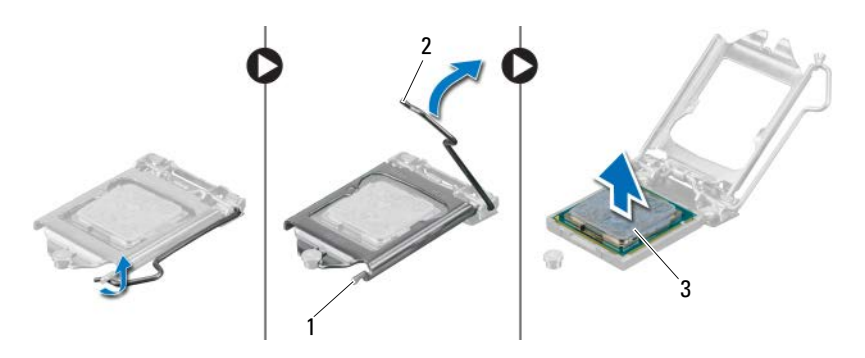

- 1 lamelă de fixare 2 mâner de eliberare
- 3 procesor

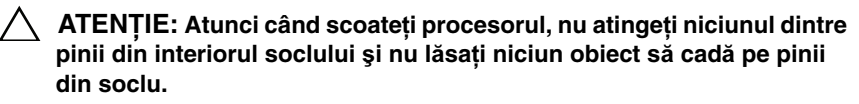

**3** Deschideti capacul procesorului si ridicati cu atentie procesorul din soclul procesorului.

#### Remontarea procesorului

#### Procedură

1 Despachetați procesorul nou, având grijă să nu atingeți partea de dedesubt a procesorului.

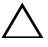

ATENTIE: Trebuie să poziționați corect procesorul în soclul său pentru a evita deteriorarea procesorului.

- 2 Dacă mânerul de eliberare de pe soclu nu este extins complet, mutați-l în poziția respectivă.
- Orientați canelurile de aliniere de pe procesor pe lamelele de aliniere de pe soclu. 3

- 4 Aliniați coltul pinului 1 al procesorului cu colțul pinului 1 al soclului procesorului, apoi asezati procesorul în soclul său. Introduceti usor procesorul în soclu și asigurati-vă că procesorul este pozitionat corect.
- 5 Atunci când procesorul este așezat complet în soclu, închideți capacul procesorului.
- 6 Pivotați mânerul de eliberare în jos și plasați-l sub lamela de fixare de pe capacul procesorului.

#### ATENTIE: Asigurati-vă că procesorul are canelura capacului pozitionată sub piciorul de aliniere.

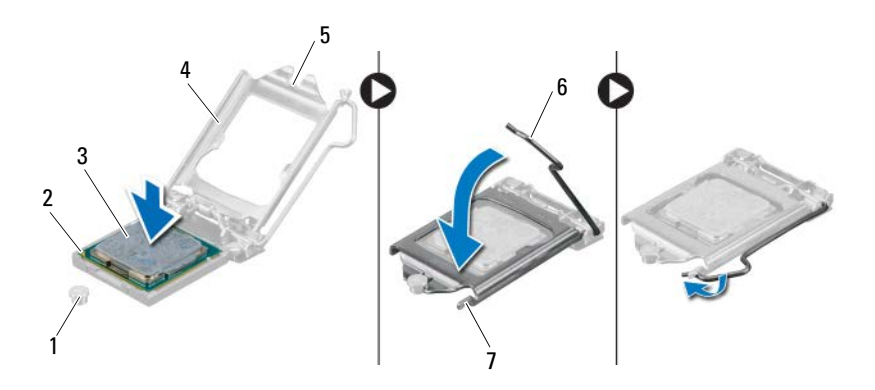

- 1 picior de aliniere 2 colt pin 1 procesor 3 procesor
- 4 capac procesor 5 canelură capac procesor

- 6 mâner de eliberare

7 lamelă de fixare

- Remontati ansamblul ventilator/radiator al procesorului. Consultati 1 "Remontarea ansamblului ventilator/radiator al procesorului" la pagina 65.
- 2 Remontați carcasa ventilatorului. Consultați "Remontarea carcasei ventilatorului" la pagina 20.
- **3** Remontați capacul computerului. Consultați "Remontarea capacului computerului" la pagina 18.
- 4 Urmați instrucțiunile din "După ce ați efectuat lucrări în interiorul computerului" la pagina 11.

## Bateria rotundă

AVERTISMENT: Înainte de a efectua lucrări în interiorul computerului cititi instructiunile de sigurantă livrate împreună cu computerul și urmați pașii din "Înainte de a începe" la pagina 9. Pentru informatii suplimentare despre cele mai bune practici privind siguranta. consultati pagina de pornire privind conformitatea cu reglementările, la adresa dell.com/regulatory compliance.

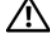

AVERTISMENT: O baterie poate exploda dacă este instalată incorect. Înlocuiti bateria doar cu una de același tip sau un tip echivalent. Eliminati bateriile uzate în conformitate cu instructiunile producătorului.

### Scoaterea bateriei rotunde

ATENTIE: Scoaterea bateriei rotunde resetează setările BIOS la valorile implicite. Se recomandă să notati setările BIOS înainte de a scoate bateria rotundă. Consultați "Utilitarul System Setup (Configurare sistem)" la pagina 77 pentru instrucțiuni de accesare a programului de configurare a sistemului.

- Scoateți capacul computerului. Consultați "Scoaterea capacului computerului" 1 la pagina 17.
- 2 Scoateți carcasa ventilatorului. Consultați "Scoaterea carcasei ventilatorului" la pagina 19.
- **3** Scoateti cadrul frontal. Consultati "Scoaterea cadrului frontal" la pagina 35.
- 4 Scoateti cutia unitătii. Consultati "Scoaterea cutiei unitătii" la pagina 39

- 1 Localizați soclul bateriei. Consultați "Componentele plăcii de sistem" la pagina 15.
- 2 Apăsați pe mânerul de eliberare a bateriei pentru a-l îndepărta de baterie până când bateria rotundă sare din poziție.

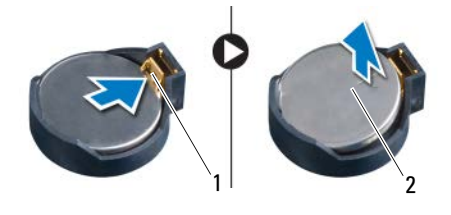

1 mâner de eliberare baterie 2 baterie rotundă

### Remontarea bateriei rotunde

#### Procedură

1 Introduceți bateria în soclu cu partea inscripționată + orientată în sus, apoi fixați bateria în poziție.

- 1 Remontați cutia unității. Consultați "Remontarea cutiei unității" la pagina 41.
- 2 Remontați cadrul frontal. Consultați "Remontarea cadrului frontal" la pagina 37.
- **3** Remontați carcasa ventilatorului. Consultați "Remontarea carcasei ventilatorului" la pagina 20.
- **4** Remontați capacul computerului. Consultați "Remontarea capacului computerului" la pagina 18.
- **5** Urmați instrucțiunile din "După ce ați efectuat lucrări în interiorul computerului" la pagina 11.
- **6** Accesați programul de configurare a sistemului și setați data și ora. Consultați "Accesarea utilitarului System Setup (Configurare sistem)" la pagina 77.
- 7 Actualizați setările BIOS cu valorile pe care le-ați notat înainte de scoaterea bateriei rotunde. Consultați "Utilitarul System Setup (Configurare sistem)" la pagina 77.
# 19

## Placa de sistem

AVERTISMENT: Înainte de a efectua lucrări în interiorul computerului citiți instrucțiunile de siguranță livrate împreună cu computerul și urmați pașii din "Înainte de a începe" la pagina 9. Pentru informații suplimentare despre cele mai bune practici privind siguranța, consultați pagina de pornire privind conformitatea cu reglementările, la adresa dell.com/regulatory\_compliance.

## Scoaterea plăcii de sistem

#### Cerințe prealabile

- 1 Scoateți capacul computerului. Consultați "Scoaterea capacului computerului" la pagina 17.
- 2 Scoateți carcasa ventilatorului. Consultați "Scoaterea carcasei ventilatorului" la pagina 19.
- **3** Scoateți cadrul frontal. Consultați "Scoaterea cadrului frontal" la pagina 35.
- 4 Scoateți cutia unității. Consultați "Scoaterea cutiei unității" la pagina 39.
- 5 Scoateți modulele de memorie. Consultați "Scoaterea modulelor de memorie" la pagina 21. Notați-vă care modul de memorie este demontat de pe fiecare slot DIMM, pentru a instala modulele de memorie pe aceleaşi sloturi după remontarea plăcii de sistem.
- **6** Scoateți mini-cardul, dacă este cazul. Consultați "Scoaterea mini-cardului" la pagina 31.
- 7 Scoateți cardurile PCI-Express, dacă este cazul. Consultați "Scoaterea cardurilor PCI-Express" la pagina 27.
- **8** Scoateți ansamblul ventilator/radiator al procesorului. Consultați "Scoaterea ansamblului ventilator/radiator al procesorului" la pagina 63.
- **9** Scoateți procesorul. Consultați "Scoaterea procesorului" la pagina 67.

#### Procedură

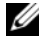

**NOTĂ:** Eticheta de service a computerului este stocată în placa de sistem. Trebuie să introduceti eticheta de service în sistemul BIOS după ce înlocuiti placa de sistem.

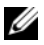

**NOTĂ:** Înainte de a deconecta cablurile de la placa de sistem, notați locația conectorilor astfel încât să îi puteti reconecta corect după ce remontati placa de sistem.

- Deconectați toate cablurile din conectorii acestora de pe placa de sistem. 1
- Scoateți șuruburile care fixează placa de sistem pe carcasă. 2
- 3 Ridicați placa de sistem și scoateți-o din carcasă.

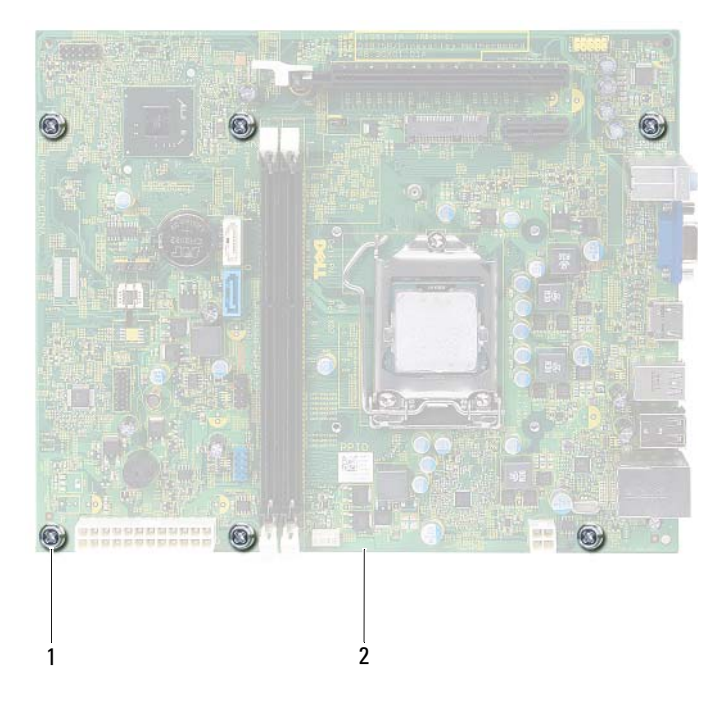

- şuruburi (6) 1
- 2 placă de sistem

4 Comparati placa de sistem scoasă cu placa de sistem de schimb pentru a vă asigura că sunt identice.

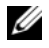

**NOTĂ:** Unele componente si conectori de pe placa de sistem de schimb se pot afla în locatii diferite în comparatie cu componentele si conectorii de pe placa de sistem existentă.

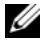

**NOTĂ:** Setările conectorului jumper de pe placa de sistem de schimb sunt prestabilite din fabrică.

## Remontarea plăcii de sistem

### Procedură

- Așezați cu atenție placa de sistem în carcasă și glisați-o către partea din spate 1 a computerului.
- 2 Remontati suruburile care fixează placa de sistem pe carcasă.
- **3** Direcționați și conectați cablurile deconectate de la conectorii de pe placa de sistem.

**NOTĂ:** Pentru informații despre conectorii de pe placa de sistem, consultați "Componentele plăcii de sistem" la pagina 15.

#### Cerinte ulterioare

- 1 Remontați procesorul. Consultați "Remontarea procesorului" la pagina 68.
- 2 Remontați cadrul frontal. Consultați "Remontarea cadrului frontal" la pagina 37.
- **3** Remontati carcasa ventilatorului. Consultati "Remontarea carcasei ventilatorului" la pagina 20.
- 4 Remontați ansamblul ventilator/radiator al procesorului. Consultați "Remontarea ansamblului ventilator/radiator al procesorului" la pagina 65.
- Remontati toate cardurile PCI-Express, dacă este cazul. Consultati 5 "Remontarea cardurilor PCI-Express" la pagina 29.
- 6 Remontați mini-cardul, dacă este cazul. Consultați "Remontarea minicardului" la pagina 33.
- 7 Remontați modulele de memorie. Consultați "Remontarea modulelor de memorie" la pagina 23.
- 8 Remontați cutia unității. Consultați "Remontarea cutiei unității" la pagina 41.

- **9** Remontați capacul computerului. Consultați "Remontarea capacului computerului" la pagina 18.
- **10** Urmați instrucțiunile din "După ce ați efectuat lucrări în interiorul computerului" la pagina 11.

## Introducerea etichetei de service în sistemul BIOS

- 1 Porniți computerul.
- **2** Apăsați pe <F2> în timpul secvenței POST pentru a accesa programul de configurare a sistemului.
- Navigați la fila Main (Principal) și introduceți eticheta de service în câmpul Service Tag Setting (Setare etichetă de service).
- **NOTĂ:** Câmpul Set Service Tag (Setare etichetă de service) vă permite să introduceți manual eticheta de service numai dacă aceasta lipsește.

# 70

## Utilitarul System Setup (Configurare sistem)

## Prezentare generală

Utilizati configurarea sistemului în următoarele situatii:

- Pentru a obține informații despre componentele hardware instalate, cum ar fi cantitatea de memorie RAM, dimensiunea hard diskului etc.
- Pentru a modifica informațiile de configurare a sistemului •
- Pentru a seta sau a modifica o optiune selectabilă de către utilizator, cum ar fi parola utilizatorului, tipul hard diskului instalat, activarea sau dezactivarea dispozitivelor de bază etc.

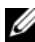

**NOTĂ:** Înainte de modificarea configurării sistemului, este recomandat să notati informatiile din ecranul de configurare a sistemului pentru referințe ulterioare.

## Accesarea utilitarului System Setup (Configurare sistem)

- Porniti (sau reporniti) computerul. 1
- 2 În timpul secvenței POST, după afișarea siglei DELL, așteptați afișarea solicitării de a apăsa pe tasta F2 și apăsați imediat pe tasta <F2>.

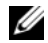

NOTĂ: Afișarea solicitării de a apăsa pe tasta F2 indică faptul că tastatura a fost inițializată. Această solicitare poate apărea pentru foarte scurt timp, prin urmare este indicat să fiti atent pentru a o observa, apoi apăsați pe tasta <F2>. Este inutil să apăsați pe tasta <F2> înainte ca solicitarea să fie afișată pe ecran. Dacă așteptați prea mult, iar sigla sistemului de operare este afişată, continuați să așteptați până la afişarea desktopului Microsoft Windows. Apoi, opriţi computerul şi încercați din nou. Consultați "Oprirea computerului și a dispozitivelor atasate" la pagina 9.

### Ecranele utilitarului System Setup (Configurare sistem)

Ecranul de configurare a sistemului afișează informații de configurare curente sau modificabile pentru computer. Informațiile de pe ecran sunt împărțite în trei zone: **elementul de configurare**, **ecranul de ajutor** activ și **tastele funcționale**.

| Setup Item (Element de configurare) —         | Help Screen (Ecran ajutor) — Acest câmp                |
|-----------------------------------------------|--------------------------------------------------------|
| Acest câmp apare în partea din stânga         | apare în partea dreaptă a ferestrei de                 |
| a ferestrei de configurare a sistemului.      | configurare a sistemului și conține informații         |
| Acest câmp este o listă verticală care        | despre fiecare opțiune listată în Setup Item           |
| conține caracteristicile definitorii pentru   | (Element de configurare). În acest câmp                |
| configurația computerului, inclusiv           | puteți să vizualizați informații despre                |
| componentele hardware instalate,              | computer și să efectuați modificări ale                |
| economisirea energiei și caracteristicile     | setărilor curente.                                     |
| de securitate.                                | Apăsați pe tastele săgeată în sus și săgeată           |
| Navigați în sus și în jos în listă, utilizând | în jos pentru a evidenția o opțiune. Apăsați           |
| tastele săgeată în sus și săgeată în jos.     | pe <enter> pentru a activa selecția respectivă</enter> |
| Când o opțiune este evidențiată, Help         | și a reveni la Setup Item (Element de                  |
| Screen (Ecran ajutor) afişează informații     | configurare).                                          |
| suplimentare despre opțiunea respectivă       | NOTĂ: Nu toate setările listate în                     |
| și setările disponibile.                      | Setup Item (Element de configurare)                    |
| , I                                           | pot fi modificate.                                     |
|                                               |                                                        |

**Key Functions (Taste funcționale)** — Acest câmp este afișat sub **Help Screen** (Ecran ajutor) și prezintă tastele și funcțiile acestora în cadrul câmpului activ de configurare a sistemului.

### Opțiunile utilitarului System Setup (Configurare sistem)

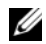

**NOTĂ:** În funcție de computer și de dispozitivele instalate, este posibil ca elementele prezentate în această secțiune să apară sau să nu apară exact așa cum sunt prezentate.

| Main (Principal) — System Inform                       | ation (Informaii sistem)                                                              |
|--------------------------------------------------------|---------------------------------------------------------------------------------------|
| BIOS Revision (Revizuire BIOS)                         | Afișează numărul de revizuire BIOS                                                    |
| BIOS Build Date<br>(Dată versiune BIOS)                | Afișează data versiunii în format ll/zz/aaaa                                          |
| System Name (Nume sistem)                              | Afișează numele sistemului                                                            |
| System time (Oră sistem)                               | Afișează ora curentă în format hh:mm:ss                                               |
| System Date (Dată sistem)                              | Afișează data curentă în format ll/zz/aaaa                                            |
| Service Tag<br>(Etichetă de service)                   | Afișează eticheta de service a computerului, dacă este prezentă                       |
| Service Tag Input<br>(Introducere etichetă de service) | Afișează un câmp pentru a introduce manual eticheta de service, dacă nu este prezentă |
| Asset tag (Etichetă activ)                             | Afișează eticheta de activ a computerului, dacă este prezentă.                        |

#### Main (Principal) — Processor Information (Informații procesor)

| Processor Type (Tip procesor)                                      | Afișează tipul de procesor                                       |
|--------------------------------------------------------------------|------------------------------------------------------------------|
| Processor ID (ID procesor)                                         | Afișează ID-ul procesorului                                      |
| Processor Core Count<br>(Număr nuclee procesor)                    | Afișează nucleele nominale ale procesorului                      |
| Processor L1 Cache<br>(Memorie cache de nivel 1<br>a procesorului) | Afișează dimensiunea memoriei cache de nivel 1<br>a procesorului |
| Processor L2 cache<br>(Memorie cache de nivel 2<br>a procesorului) | Afișează dimensiunea memoriei cache de nivel 2<br>a procesorului |
| Processor L3 cache<br>(Memorie cache de nivel 3<br>a procesorului) | Afișează dimensiunea memoriei cache de nivel 3<br>a procesorului |

#### Main (Principal) — Memory Information (Informații de memorie)

| Memory Installed<br>(Memorie instalată)           | Specifică valoarea memoriei instalate în MO |
|---------------------------------------------------|---------------------------------------------|
| Memory Running Speed<br>(Viteză execuție memorie) | Specifică viteza memoriei în MHz            |
| Memory Technology<br>(Tehnologie memorie)         | Specifică tipul memoriei instalate          |

#### Main (Principal) — SATA Information (Informații SATA)

| SATA 1                                 |                                                                                      |
|----------------------------------------|--------------------------------------------------------------------------------------|
| Device Type<br>(Tip de dispozitiv)     | Afișează tipul dispozitivului instalat pe conectorul SATA 1                          |
| Device ID<br>(ID dispozitiv)           | Afișează numărul de serie al dispozitivului instalat                                 |
| Device Size<br>(Dimensiune dispozitiv) | Afișează dimensiunea dispozitivului instalat,<br>dacă dispozitivul este un hard disk |
| SATA 2                                 |                                                                                      |
| Device Type<br>(Tip de dispozitiv)     | Afișează tipul dispozitivului instalat pe conectorul SATA 2                          |
| Device ID<br>(ID dispozitiv)           | Afișează numărul de serie al dispozitivului instalat                                 |
| Device Size<br>(Dimensiune dispozitiv) | Afișează dimensiunea dispozitivului instalat, dacă dispozitivul este un hard disk.   |

| ( Curactor ( Complex) ) = Cr C r Curactor ( Curactor is the process) ) |
|------------------------------------------------------------------------|
|------------------------------------------------------------------------|

| Intel Hyper-Threading<br>Technology                | Permite activarea sau dezactivarea caracteristicii<br>Intel Hyper-Threading pentru procesor    |
|----------------------------------------------------|------------------------------------------------------------------------------------------------|
| (Tehnologie Intel Hyper-Threading)                 | Enabled (Activat) sau Disabled (Dezactivat)<br>(Activat implicit)                              |
| Intel(R) SpeedStep<br>Technology                   | Permite activarea sau dezactivarea caracteristicii<br>Intel SpeedStep pentru procesor          |
| (Tehnologie Intel(R) SpeedStep)                    | Enabled (Activat) sau Disabled (Dezactivat)<br>(Activat implicit)                              |
| Intel(R) Virtualization<br>Technology              | Permite activarea sau dezactivarea caracteristicii<br>de virtualizare Intel pentru procesor    |
| (Tehnologie de virtualizare Intel(R))              | Enabled (Activat) sau Disabled (Dezactivat)<br>(Activat implicit)                              |
| CPU XD Support<br>(Compatibilitate XD procesor)    | Permite activarea sau dezactivarea modului de dezactivare execuție pentru procesor             |
|                                                    | Enabled (Activat) sau Disabled (Dezactivat)<br>(Activat implicit)                              |
| Limit CPUID Value<br>(Valoare CPUID limită)        | Permite limitarea valorii maxime pe care o va<br>accepta funcția CPUID standard a procesorului |
|                                                    | Enabled (Activat) sau Disabled (Dezactivat)<br>(Dezactivat implicit)                           |
| Multi Core Support<br>(Compatibilitate multi-core) | Permite specificarea activării unuia sau a tuturor nucleelor procesorului                      |
|                                                    | Enabled (Activat) sau Disabled (Dezactivat)<br>(Activat implicit)                              |
|                                                    | Enabled (Activat) - toate nucleele; Disabled (Dezactivat) - un singur nucleu                   |
| Intel(R) Turbo Boost<br>Technology                 | Permite activarea sau dezactivarea modului de tehnologie Intel Turbo Boost pentru procesor     |
| (Tehnologie Intel(R) Turbo Boost)                  | Enabled (Activat) sau Disabled (Dezactivat)<br>(Activat implicit)                              |

#### Advanced (Complex) — USB Configuration (Configurație USB)

| Front USB Ports<br>(Porturi USB frontale)   | Permite activarea sau dezactivarea porturilor<br>USB frontale de pe computer    |
|---------------------------------------------|---------------------------------------------------------------------------------|
|                                             | Enabled (Activat) sau Disabled (Dezactivat)<br>(Activat implicit)               |
| Rear USB Ports<br>(Porturi USB posterioare) | Permite activarea sau dezactivarea porturilor<br>USB posterioare de pe computer |
|                                             | Enabled (Activat) sau Disabled (Dezactivat)<br>(Activat implicit)               |

| Advanced (Complex) — Onboard I<br>pe placa de sistem)                         | Device Configuration (Configurație dispozitive                                            |
|-------------------------------------------------------------------------------|-------------------------------------------------------------------------------------------|
| Onboard Audio Controller<br>(Controler audio pe placa de sistem)              | Permite activarea sau dezactivarea controlerului audio                                    |
|                                                                               | Enabled (Activat) sau Disabled (Dezactivat)<br>(Activat implicit)                         |
| SATA Mode (Mod SATA)                                                          | Permite configurarea modului de funcționare<br>a controlerului de hard disk integrat      |
|                                                                               | ATA Mode (Mod ATA); AHCI Mode (Mod AHCI)<br>(Mod AHCI implicit)                           |
|                                                                               | ATENȚIE: Modificarea modului SATA<br>poate împiedica încărcarea sistemului<br>de operare. |
| Onboard LAN Controller<br>(Controler LAN pe placa de sistem)                  | Permite activarea sau dezactivarea controlerului<br>LAN pe placa de sistem                |
|                                                                               | Enabled (Activat) sau Disabled (Dezactivat)<br>(Activat implicit)                         |
| Onboard LAN Boot ROM<br>(ROM încărcare sistem prin LAN<br>pe placa de sistem) | Permite încărcarea sistemului de operare al<br>computerului din rețea                     |
|                                                                               | Enabled (Activat) sau Disabled (Dezactivat)<br>(Dezactivat implicit)                      |

#### Boot (Încărcare sistem)

| Num Lock Key<br>(Tasta Num Lock)                    | Permite setarea stării tastei Num Lock în timpul<br>încărcării sistemului de operare                                                                                       |
|-----------------------------------------------------|----------------------------------------------------------------------------------------------------|
|                                                     | On (Activat) sau Off (Dezactivat) (Activat implicit)                                                                                                    |
| Keyboard Errors<br>(Erori tastatură)                | Permite activarea sau dezactivarea erorilor de tastatură în timpul încărcării sistemului de operare                                                                        |
|                                                     | Report (Se raportează) sau Do Not Report (Nu se<br>raportează) (Se raportează implicit)                                                                                    |
| USB Boot Support<br>(Compatibilitate încărcare USB) | Permite activarea sau dezactivarea încărcării<br>sistemului de operare de pe dispozitive de stocare<br>în masă USB, cum ar fi hard disk, unitate optică,<br>cheie USB etc. |
|                                                     | Enabled (Activat) sau Disabled (Dezactivat)<br>(Dezactivat implicit)                                                                                                    |
| Boot Mode (Mod încărcare)                           | Specifică secvența de încărcare a sistemului<br>de operare de pe dispozitivele disponibile                                                                                 |
| 1st Boot<br>(Dispozitiv încărcare 1)                | Afișează primul dispozitiv de încărcare<br>a sistemului                                                                                                    |
| 2nd Boot<br>(Dispozitiv încărcare 2)                | Afișează al doilea dispozitiv de încărcare a sistemului                                                                                                    |
| 3rd Boot<br>(Dispozitiv încărcare 3)                | Afișează al treilea dispozitiv de încărcare a sistemului                                                                                                    |
| 4th Boot<br>(Dispozitiv încărcare 4)                | Afișează al patrulea dispozitiv de încărcare a sistemului                                                                                                    |
| 5th Boot<br>(Dispozitiv încărcare 5)                | Afișează al cincilea dispozitiv de încărcare a sistemului                                                                                                    |

#### **Power (Alimentare)** Wake Up by Integrated Permite pornirea computerului prin semnale LAN/WLAN LAN sau LAN wireless speciale (Activare în LAN/WLAN integrat) Enabled (Activat) sau Disabled (Dezactivat) (Dezactivat implicit) AC Recovery Permite configurarea comportamentului (Recuperare c.a.) computerului la recuperarea după o cădere de tensiune Power Off (Oprire), Power On (Pornire) sau Last Power State (Ultima stare de alimentare) (Oprire implicit) Auto Power On Permite activarea sau dezactivarea pornirii (Pornire automată) automate a computerului Enabled (Activat) sau Disabled (Dezactivat) (Dezactivat implicit) Auto Power On Mode Permite setarea computerului astfel încât să (Mod pornire automată) pornească automat în fiecare zi sau la o dată preselectată; această optiune poate fi configurată numai dacă modul Auto Power On (Pornire automată) este setat la Enabled (Activat) Everyday (Zilnic) sau Selected Day (Zi selectată) (Zi selectată implicit) Auto Power On Date Permite setarea datei la care computerul trebuie (Dată pornire automată) să pornească automat; această optiune poate fi configurată numai dacă modul Auto Power On (Pornire automată) este setat la Enabled (Activat) 1 - 31 (15 implicit) Auto Power On Time Permite setarea orei la care computerul trebuie să (Oră pornire automată) pornească automat; această opțiune poate fi configurată numai dacă modul Auto Power On (Pornire automată) este setat la Enabled (Activat) hh:mm:ss (12:30:30 implicit)

| Security (Securitate)                                 |                                                                                                    |
|-------------------------------------------------------|----------------------------------------------------------------------------------------------------|
| Supervisor Password<br>(Parolă supervizor)            | Afișează starea parolei de supervizor                                                                                                    |
| User Password<br>(Parolă utilizator)                  | Afișează starea parolei de utilizator                                                                                                    |
| Set Supervisor Password<br>(Setare parolă supervizor) | Permite setarea, modificarea sau ștergerea parolei<br>de supervizor                                                                                                    |
| User Access Level<br>(Nivel de acces utilizator)      | Permite setarea nivelurilor de acces pentru utilizatori                                                                                                    |
|                                                       | No Access (Fără acces), View Only (Numai<br>vizualizare), Limited (Limitat) sau Full Access<br>(Acces complet) (Acces complet implicit)                                                        |
|                                                       | <ul> <li>No Access (Fără acces): Nu permite<br/>utilizatorilor să editeze opțiunile de configurare<br/>a sistemului</li> </ul>                                                                 |
|                                                       | <ul> <li>View Only (Numai vizualizare): Permite<br/>utilizatorilor numai vizualizarea opțiunilor<br/>de configurare a sistemului</li> </ul>                                                    |
|                                                       | • Limited (Limitat): Permite utilizatorilor editarea anumitor opțiuni de configurare a sistemului                                                                                              |
|                                                       | <ul> <li>Full Access (Acces complet): Permite<br/>utilizatorilor editarea tuturor opțiunilor de<br/>configurare a sistemului, exceptând Supervisor<br/>Password (Parolă supervizor)</li> </ul> |
| Set User Password<br>(Setare parolă utilizator)       | Permite setarea, modificarea sau ștergerea parolei<br>de utilizator                                                                                                    |
| Password Check<br>(Verificare parolă)                 | Permite activarea verificării parolei fie la încercarea<br>de accesare a configurării sistemului, fie la fiecare<br>încărcare a sistemului de operare al computerului                          |
|                                                       | Setup (Configurare) sau Always (Întotdeauna)<br>(Configurare implicit)                                                                                                    |

#### Exit (Ieşire)

| Save Changes and Reset<br>(Salvare modificări și resetare)    | Permite salvarea modificărilor și ieșirea din configurarea sistemului  |
|---------------------------------------------------------------|------------------------------------------------------------------------|
| Discard Changes and Reset<br>(Anulare modificări și resetare) | Permite ignorarea modificărilor și ieșirea din configurarea sistemului |
| Load Default<br>(Încărcare setări implicite)                  | Permite restabilirea setărilor implicite                               |

#### Boot Sequence (Secventă de încărcare sistem)

Această funcție vă permite să modificați secvența de încărcare a sistemului pentru dispozitive.

#### Boot Options (Optiuni de încărcare sistem)

- Diskette Drive (Unitate de dischetă) Computerul încearcă să încarce sistemul de pe unitatea floppy. Dacă niciun sistem de operare nu se află pe unitate, computerul generează un mesaj de eroare.
- Hard Drive (Hard disk) — Computerul încearcă să încarce sistemul de pe hard diskul principal. Dacă niciun sistem de operare nu se află pe unitate, computerul generează un mesaj de eroare.
- CD/DVD/CD-RW Drive (Unitate CD/DVD/CD-RW) Computerul încearcă să încarce sistemul de pe unitatea optică. Dacă niciun disc nu se află în unitate sau dacă discul nu este încărcabil, computerul generează un mesaj de eroare.
- **USB Storage Device (Dispozitiv de stocare USB)** — Introduceti dispozitivul de memorie într-un port USB și reporniti computerul. Când apare F12 Boot Options (Opiuni de încreare sistem F12) în colțul din dreapta jos al ecranului, apăsați pe <F12>. Sistemul BIOS detectează dispozitivul și adaugă opțiunea flash USB la meniul de încărcare a sistemului de operare.

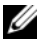

**NOTĂ:** Pentru a încărca sistemul de operare de pe un dispozitiv USB, dispozitivul trebuie să fie încărcabil. Pentru a vă asigura că dispozitivul dvs. este încărcabil, consultați documentația dispozitivului.

Network (Retea) — Computerul încearcă să încarce sistemul de operare din rețea. Dacă niciun sistem de operare nu se găsește în rețea, computerul generează un mesaj de eroare.

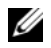

**NOTĂ:** Pentru a încărca sistemul de operare din retea, asigurati-vă că optiunea Onboard LAN Boot ROM (ROM încrcare sistem prin LAN pe placa de sistem) este activată în configurarea sistemului. Consultati "Utilitarul System Setup (Configurare sistem)" la pagina 77

#### Modificarea secventei de încărcare a sistemului pentru încărcarea curentă a sistemului

Puteți să utilizați această caracteristică pentru a modifica secvența curentă de încărcare a sistemului, de exemplu, pentru a încărca sistemul de pe unitatea CD/DVD pentru a executa Dell Diagnostics (Diagnosticare Dell) de pe discul Drivers and Utilities (Drivere și utilitare). Secvența anterioară de încărcare a sistemului este restabilită la următoarea încărcare a sistemului.

- Dacă încărcați sistemul de pe un dispozitiv USB, conectați dispozitivul 1 USB la un port USB.
- **2** Porniți (sau reporniți) computerul.
- **3** Când în colțul din dreapta jos al ecranului apare F2 Setup (Configurare F2), F12 Boot Options (Opiuni de încrcare sistem F12), apăsati pe <F12>.
- **NOTĂ:** Dacă asteptati prea mult, iar sigla sistemului de operare este afişată, continuați să așteptați până la afișarea desktopului Microsoft Windows. Apoi, opriti computerul și încercati din nou.

Apare Boot Device Menu (Meniu dispozitive de încărcare sistem), listând toate dispozitivele de încărcare a sistemului disponibile.

4 Din **Boot Device Menu** (Meniu dispozitive de încărcare sistem), alegeti dispozitivul de pe care doriti să încărcati sistemul.

De exemplu, dacă încărcați sistemul de pe o cheie de memorie USB, evidențiați USB Storage Device (Dispozitiv de stocare USB) și apăsați pe <Enter>.

#### Modificarea secvenței de încărcare a sistemului pentru încărcări ulterioare ale sistemului

- 1 Accesați configurarea sistemului. Consultați "Accesarea utilitarului System Setup (Configurare sistem)" la pagina 77.
- 2 Utilizați tastele săgeată pentru a evidenția opțiunea de meniu **Boot** (Încărcare sistem) și apăsați pe <Enter> pentru a accesa meniul.

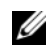

NOTĂ: Notați secvența curentă de încărcare a sistemului, în cazul în care doriți să o restabiliți.

- **3** Apăsați pe tastele săgeată în sus și săgeată în jos pentru a parcurge lista de dispozitive.
- 4 Apăsați pe plus (+) sau pe minus (-) pentru a modifica prioritatea de încărcare pentru dispozitiv.

## Golirea parolelor uitate

AVERTISMENT: Înainte de a efectua lucrări în interiorul computerului citiți instrucțiunile de siguranță livrate împreună cu computerul și urmati pasii din "Înainte de a începe" la pagina 9. Pentru informatii suplimentare despre cele mai bune practici privind siguranta, consultati pagina de pornire privind conformitatea cu reglementările. la adresa dell.com/regulatory\_compliance.

#### AVERTISMENT: Computerul trebuie să fie deconectat de la priza electrică pentru a goli setarea CMOS.

- Urmați instrucțiunile din "Înainte de a începe" la pagina 9. 1
- 2 Scoateți capacul computerului. Consultați "Scoaterea capacului computerului" la pagina 17.
- Scoateți carcasa ventilatorului. Consultați "Scoaterea carcasei ventilatorului" 3 la pagina 19.
- 4 Localizati conectorul jumper de resetare a parolei cu 3 pini (PSWDCLR1) de pe placa de sistem. Consultați "Componentele plăcii de sistem" la pagina 15.
- Scoateti conectorul jumper cu 2 pini din pinii 2 si 3 si fixati-l pe pinii 1 si 2. 5

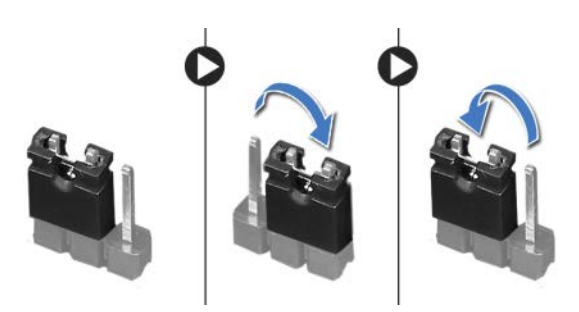

- **6** Porniți computerul pentru a goli parola.
- 7 Opriți computerul, deconectați-l și scoateți din prize toate dispozitivele atașate.
- 8 Scoateți fișa conectorului jumper cu 2 pini din pinii 1 și 2 și remontați-o pe pinii 2 și 3 pentru a activa caracteristica de parolă.
- 9 Remontați carcasa ventilatorului. Consultați "Remontarea carcasei ventilatorului" la pagina 20.
- Remontati capacul computerului. Consultati "Remontarea capacului 10 computerului" la pagina 18.
- 11 Conectați computerul și dispozitivele la prizele electrice și porniți-le.

## **Golirea parolelor CMOS**

AVERTISMENT: Înainte de a efectua lucrări în interiorul computerului citiți instrucțiunile de siguranță livrate împreună cu computerul și urmati pasii din "Înainte de a începe" la pagina 9. Pentru informatii suplimentare despre cele mai bune practici privind siguranta, consultati pagina de pornire privind conformitatea cu reglementările. la adresa dell.com/regulatory\_compliance.

#### AVERTISMENT: Computerul trebuie să fie deconectat de la priza electrică pentru a goli setarea CMOS.

- 1 Urmați instrucțiunile din "Înainte de a începe" la pagina 9.
- 2 Scoateti capacul computerului. Consultati "Scoaterea capacului computerului" la pagina 17.
- 3 Scoateti carcasa ventilatorului. Consultați "Scoaterea carcasei ventilatorului" la pagina 19.
- 4 Scoateți cadrul frontal. Consultați "Scoaterea cadrului frontal" la pagina 35.
- 5 Scoateți cutia unității. Consultați "Scoaterea cutiei unității" la pagina 39.
- 6 Localizați conectorul jumper de resetare CMOS cu 3 pini (CMOS1) de pe placa de sistem. Consultați "Componentele plăcii de sistem" la pagina 15.
- 7 Scoateti conectorul jumper cu 2 pini din pinii 2 si 3 si fixati-l pe pinii 1 si 2.

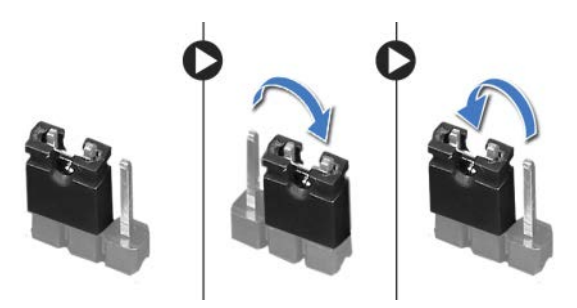

- 8 Așteptați aproximativ cinci secunde pentru a goli setarea CMOS.
- 9 Scoateți conectorul jumper cu 2 pini din pinii 1 și 2 și remontați-l pe pinii 2 și 3.
- 10 Remontați cutia unității. Consultați "Remontarea cutiei unității" la pagina 41.

- **11** Remontați cadrul frontal. Consultați "Remontarea cadrului frontal" la pagina 37.
- **12** Remontați carcasa ventilatorului. Consultați "Remontarea carcasei ventilatorului" la pagina 20.
- **13** Remontați capacul computerului. Consultați "Remontarea capacului computerului" la pagina 18.
- 14 Conectați computerul și dispozitivele la prizele electrice și porniți-le.
- **15** Urmați instrucțiunile din "După ce ați efectuat lucrări în interiorul computerului" la pagina 11.

#### 92 | Utilitarul System Setup (Configurare sistem)

21

## Actualizarea sistemului BIOS

Este posibil ca sistemul BIOS să necesite actualizare atunci când este disponibilă o actualizare sau când înlocuiți placa de sistem. Pentru a actualiza sistemul BIOS:

- 1 Porniți computerul.
- 2 Accesați adresa support.dell.com/support/downloads.
- **3** Localizați fișierul de actualizare a sistemului BIOS pentru computerul dvs.:

**NOTĂ:** Eticheta de service a computerului dvs. este localizată pe o etichetă aflată în partea superioară a computerului. Pentru informații suplimentare, consultați Ghidul de pornire rapidă furnizat împreună cu computerul.

Dacă aveți eticheta de service sau codul de service expres pentru computer:

- a Introduceți eticheta de service sau codul de service expres în câmpul
   Service Tag (Etichetă de service) sau Express Service Code (Cod de service expres).
- **b** Faceți clic pe **Submit** (Remitere) și continuați cu pasul 4.

Dacă nu aveți eticheta de service sau codul de service expres pentru computer:

- a Selectați una dintre următoarele opțiuni:
  - Automatically detect my Service Tag for me (Detectare automată a etichetei mele de service)
  - Choose from My Products and Services List (Alegere din lista mea de produse și servicii)
  - Choose from a list of all Dell products (Alegere dintr-o listă de produse Dell)
- **b** Faceți clic pe **Continue** (Continuare) și urmați instrucțiunile de pe ecran.
- 4 Pe ecran va apărea o listă de rezultate. Faceți clic pe **BIOS**.
- **5** Faceți clic pe **Download File** (Descărcare fișier) pentru a descărca cel mai recent fișier BIOS.

- 6 În fereastra Please select your download method below (Selectare metodă de descărcare de mai jos), faceți clic pe For Single File Download via Browser (Pentru descărcare fișier unic prin browser), apoi faceți clic pe Download Now (Descărcare acum).
- 7 În fereastra **Save As** (Salvare ca), selectați o locație potrivită pentru descărcarea fișierului pe computer.
- 8 Dacă apare fereastra **Download Complete** (Descărcare terminată), faceți clic pe **Close** (Închidere).
- **9** Navigați la folderul în care ați descărcat fișierul de actualizare BIOS. Pictograma fișierului apare în folder și este denumită la fel ca fișierul de actualizare BIOS descărcat.
- **10** Faceți dublu clic pe pictograma fișierului de actualizare BIOS și urmați instrucțiunile care apar pe ecran.

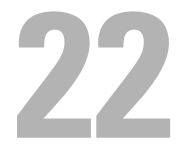

## Specificații

Pentru a afla informații despre caracteristicile și opțiunile avansate disponibile pe desktopul dvs., consultați **Specifications** (Specificații) la adresa **support.dell.com/manuals**